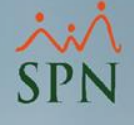

### Manejo de Nivel Salarial

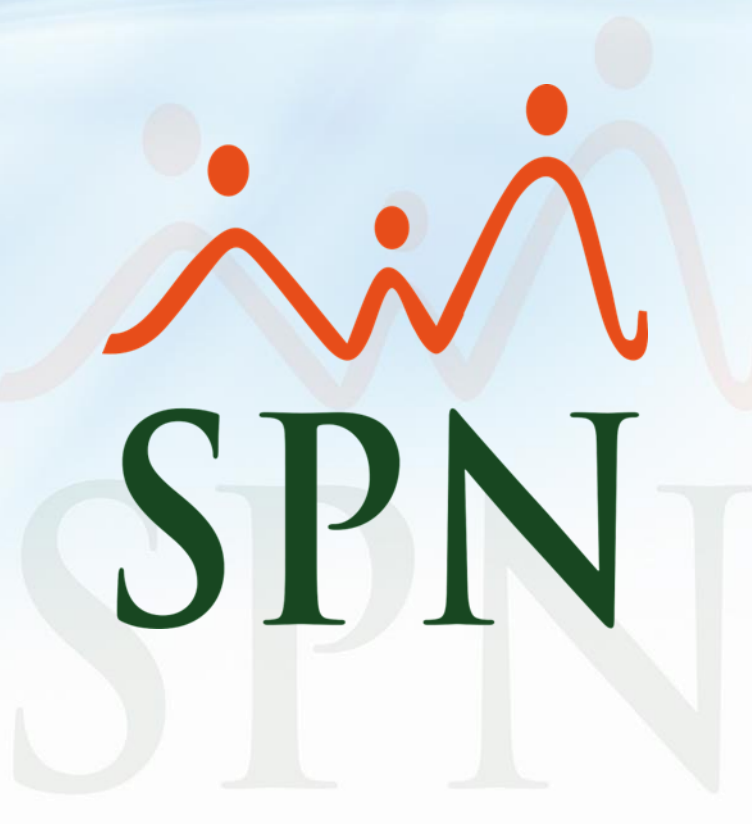

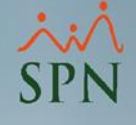

### Objetivo

 Instruir a los usuarios sobre la configuración, asignación y consultas del nivel salarial en las distintas plataformas de SPN (Personal y BI).

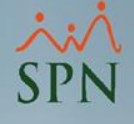

3

### Contenido

| 1. | Configuración de nivel salarial                | 4  |
|----|------------------------------------------------|----|
|    | 1.1. <u>Nivel Salarial Interno</u>             | 6  |
|    | 1.2. <u>Nivel Salarial Mercado</u>             | 8  |
| 2. | Asignación de nivel salarial                   | 10 |
|    | 2.1. Asignación por posición                   | 11 |
|    | 2.2. <u>Asignación por empleado</u>            | 13 |
| 3. | Reportes                                       | 14 |
|    | 3.1. <u>Nivel Salarial</u>                     | 15 |
|    | 3.2. Equidad Salarial                          | 17 |
|    | 3.3. Equidad Salarial Promedio                 | 20 |
|    | 3.4. <u>Banda Salarial BI</u>                  | 23 |
|    | 3.5. <u>Dashboard: Total de compensaciones</u> | 26 |
|    | 3.6. <u>Dashboard: Equidad Salarial</u>        | 29 |
|    | 3.7. Dashboard: Banda Salarial                 | 31 |

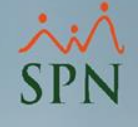

### 1. Configuración de nivel salarial.

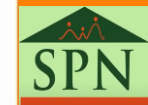

### 1. Configuración de nivel salarial.

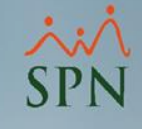

 Esta es la pantalla inicial del módulo de personal luego de ingresar al sistema. Todo Usuario que cuente con los accesos al Módulo de Personal y pantallas correspondientes a nivel salarial podrá realizar dichas configuraciones.

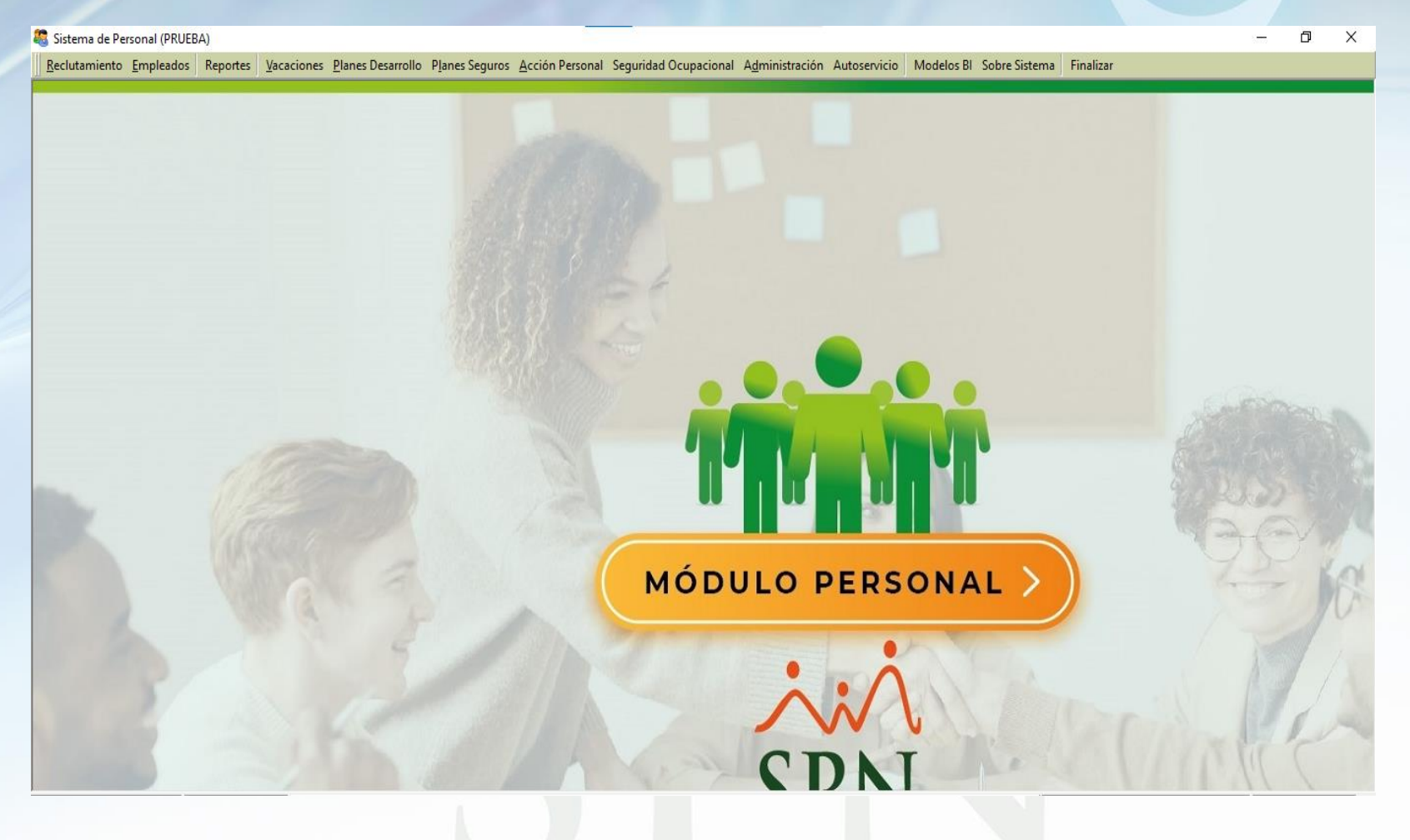

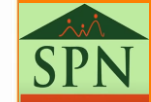

# Configuración de nivel salarial. 1.1. Nivel Salarial Interno.

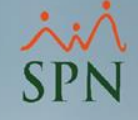

 Desde la pantalla "Nivel Salarial" ubicada en el menú: Administración/ Atributos Posición / Nivel Salarial

| Administración Auto | servicio | Modelos Bl   | Sobre Sistema     | Fina |
|---------------------|----------|--------------|-------------------|------|
| Seguridad           | •        |              |                   | _    |
| Compañía            | •        |              |                   |      |
| Niveles             | •        |              |                   |      |
| Localización        | •        |              |                   |      |
| Entidades           | •        |              |                   |      |
| Atributos Posición  | 1. O 🕨 👘 | Frecuencia   | de Pago           |      |
| Atributos Emplead   | ios 🕨    | Nivel Salari | al                |      |
| Recurso Humano      | •        | Salario Mer  | cado por Posició  | n    |
| Capacitación        | •        | Tipos de Bie | enes y Beneficios |      |
| Configuración AC    | н ►      | Beneficios   | por Posición      |      |
| Parámetros Add-in   | ns       | Motivos En   | trega de Bienes   |      |

 Luego de darle clic nos mostrará esta pantalla en la cual veremos los niveles existentes y crear o modificar según sea necesario. Para crear hacemos clic en botón Nuevo:

| 🕵 Niveles Sal   | lariales       | ×         |
|-----------------|----------------|-----------|
| <u>Opciones</u> |                |           |
| 🛛 🗋 🛏 🗙         | 🞒 🏥 Estructura |           |
| Consulta        | a Begistro     |           |
| Código          | Descripción    | M ínimo 🔺 |
| 1               | NO DEFINIDO    | 0.0       |
|                 |                |           |

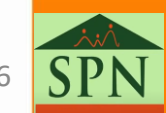

#### 1. Configuración de nivel salarial. 1.1. Nivel Salarial Interno.

• Al finalizar el registro procedemos a dar clic en guardar:

| 🖉 Niveles Salariales 🛛 💌                                                                                        |  |
|----------------------------------------------------------------------------------------------------|--|
| Opciones                                                                                                    |  |
| 🗋 🛃 🗙 🎒 🗄 Estructura 🕼                                                                                          |  |
| <u> <u> <u> </u> <u> </u> <u> </u> <u> </u> <u> </u> <u> </u> <u> </u> <u> </u> <u> </u></u></u>                |  |
| Código         Nuevo         Nivel Salarial         1           Descripción         Nivel A         1         1 |  |
| No estructurado                                                                                                 |  |
| Mínimo 100,000.00 Medio 200,000.00 Máximo 300,000.00                                                            |  |
| Estructurado                                                                                                    |  |
| Tabulador o posición Porciento Valor 🔺                                                                          |  |
|                                                                                                    |  |

| 🕵 Niveles Salariales                  |                |                          | ×         |  |
|---------------------------------------|----------------|--------------------------|-----------|--|
| <u>O</u> pciones                      |                |                          |           |  |
| 📄 🛃 🗙 🎒 🎒 Estructur                   | ra 🚺           |                          |           |  |
| 🗾 <u>C</u> onsulta 📝 <u>R</u> egistro |                |                          |           |  |
| Código Nuevo Nivel Salarial 2         |                |                          |           |  |
| No                                    | estructurado   |                          |           |  |
| Minimo  40,000.00  Me                 | dio   70,000.0 | 00   <mark>Máximo</mark> | 99,999.00 |  |
| E                                     | structurado    |                          |           |  |
| Tabulador o posición                  | Porciento      | Valor                    | <b>_</b>  |  |
|                                       |                |                          |           |  |

| Opciones                                                                                                    | Qpciones         Image: Second structure         Image: Second structure         Código       Nuevo         Nivel Salarial         Image: Second structure         Mínimo       21,000.00         Medio       29,000.00         Máximo       39,999.00         Estructurado         Tabulador o posición       Porciento                                                                                                    | Niveles Salariales            |              |                | X         |
|----------------------------------------------------------------------------------------------------|----------------------------------------------------------------------------------------------------|-------------------------------|--------------|----------------|-----------|
| Código Nuevo   Nivel Salarial   Código   Nuevo   Nivel Salarial   Secripción   NIVEL C   No estructurado   Mínimo   21,000.00   Medio   29,000.00   Máximo   39,999.00                     | Consulta Estructura Código Nuevo Nivel Salarial 3 Descripción NIVEL C No estructurado Mínimo 21,000.00 Medio 29,000.00 Máximo 39,999.00 Estructurado Tabulador o posición Porciento Valor                                                                                                    | <u>O</u> pciones              |              |                |           |
| Consulta       Image: Registro         Código       Nuevo       Nivel Salarial       3         Descripción       NIVEL C       Image: Registro       1000000000000000000000000000000000000 | Consulta                                                                                                    | 🗋 🛃 🗙 🎒 🎒 Estructur           | ra 🚺         |                |           |
| Código     Nuevo     Nivel Salarial     3       Descripción     NIVEL C     No estructurado       Mínimo     21,000.00     Médio     29,000.00       Estructurado                          | Código       Nuevo       Nivel Salarial       3         Descripción       NIVEL C       Image: Second Second S | 🗾 Consulta 📝 <u>R</u> egistro |              |                | 1         |
| Descripción NIVEL C<br>No estructurado<br>Mínimo 21,000.00 Medio 29,000.00 Máximo 39,999.00<br>Estructurado                                                                                | Descripción         NIVEL C           No estructurado           Mínimo         21,000.00         Medio         29,000.00         Máximo         39,999.00           Estructurado           Tabulador o posición         Porciento         Valor                                                                                                    | Código Nuevo                  |              | Nivel Salarial | 3         |
| No estructurado<br>Mínimo 21,000.00 Medio 29,000.00 Máximo 39,999.00<br>Estructurado                                                                                                    | No estructurado           Mínimo         21,000.00         Medio         29,000.00         Máximo         39,999.00           Estructurado           Tabulador o posición         Porciento         Valor         ▲                                                                                                    | Descripción NIVEL C           |              |                |           |
| Mínimo 21,000.00 Medio 29,000.00 Máximo 39,999.00                                                                                                    | Mínimo     21,000.00     Medio     29,000.00     Máximo     39,999.00       Estructurado       Tabulador o posición     Porciento     Valor                                                                                                    | No                            | estructurado |                |           |
| Estructurado                                                                                                    | Estructurado Tabulador o posición Porciento Valor                                                                                                    | Mínimo 21,000.00 Me           | dio 29,000.0 | 00 Máximo      | 39,999.00 |
| Lougotaldao                                                                                                    | Tabulador o posición Porciento Valor                                                                                                    | E                             | structurado  |                |           |
| Tabulador o posición Porciento Valor 🔺                                                                                                    |                                                                                                    | Tabulador o posición          | Porciento    | Valor          | ▲         |

 Luego de esto el usuario podrá dirigirse a asignar dichos niveles a los empleados.

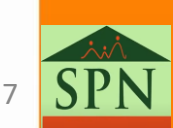

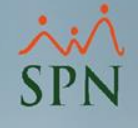

## Configuración de nivel salarial. 1.2. Nivel Salarial Mercado.

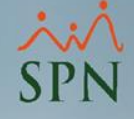

 Desde la pantalla "Salario Mercado por Posición" ubicada en el menú: Administración/ Atributos Posición / Salario Mercado por Posición

| A <u>d</u> ministración | Autoservicio | Modelos Bl    | Sobre Sistema    | Finaliza |
|-------------------------|--------------|---------------|------------------|----------|
| Seguridad               |              |               |                  |          |
| Compañía                | +            |               |                  |          |
| Niveles                 | •            |               |                  |          |
| Localizaciór            | n 🔸          |               |                  |          |
| Entidades               | •            |               |                  |          |
| Atributos Po            | osición 🔸    | Frecuencia    | de Pago          |          |
| Atributos Er            | mpleados 🕨   | Nivel Salaria | al               |          |
| Recurso Hu              | mano 🕨       | Salario Mer   | cado por Posició | n        |

• Hacer clic en nuevo para registrar el año correspondiente

Nota: Esta configuración se debe registrar por año, basada en análisis de mercado reales, realizados por entidades certificada. Los datos presentados en lo adelante son ficticios con el fin de realizar la demostración.

| 🕵 Salarios por Posiciones según Mercado                    | <b>—</b> |
|------------------------------------------------------------|----------|
| Opciones                                                   |          |
|                                                            |          |
| 🖾 <u>C</u> onsulta 📝 <u>R</u> egistro                      |          |
| Busqueda por :     Digite el año       Año     Image: 2022 | Buscar   |
| Año Fuente Encuesta                                        |          |

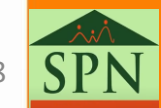

#### 1. Configuración de nivel salarial. 1.2. Nivel Salarial Mercado

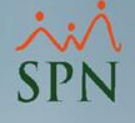

• Al finalizar el registro procedemos a dar clic en guardar:

| salarios     | por Posiciones segun Mercado      |                |               |                  |   |
|--------------|-----------------------------------|----------------|---------------|------------------|---|
| pciones      | i                                 |                |               |                  |   |
| ) 🔚 🕽        | K 🛃 🎒 🕼                           |                |               |                  |   |
|              |                                   |                |               |                  | _ |
| <u>C</u> ons | ulta 🗹 <u>R</u> egistro           |                |               |                  |   |
| ∖ño          | 2022                              |                |               |                  |   |
|              |                                   |                |               |                  | _ |
| -uente E     | ncuesta Encuestadora SPN          |                |               |                  |   |
| Código       | Posiciones                        | Salario Mínimo | Salario Medio | Salario Máximo 🖃 | • |
| 1            | GG- Gerente General               | 100,000.00     | 500,000.00    | 1,000,000.00     |   |
| 2            | GTPD - Gerente de Produccion      | 100,000.00     | 200,000.00    | 500,000.00       |   |
| 3            | EPL-Encargado de Planta           | 50,000.00      | 75,000.00     | 100,000.00       |   |
| 4            | EALM -Encargado de Almacen        | 35,000.00      | 50,000.00     | 80,000.00        |   |
| 5            | ENCOMP - Encargado de Compras     | 35,000.00      | 50,000.00     | 80,000.00        |   |
| 6            | ENCONT -Encargado de Contabilidad | 35,000.00      | 50,000.00     | 80,000.00        |   |
| 7            | MEN-Mesajero                      | 21,000.00      | 25,000.00     | 30,000.00        |   |
| 8            | ADM-Asistente Administrativa      | 21,000.00      | 25,000.00     | 30,000.00        |   |
| 9            | AC-Auxiliar Contable              | 21,000.00      | 25,000.00     | 30,000.00        |   |
| 10           | MERCD -Mercaderista               | 21,000.00      | 25,000.00     | 30,000.00        |   |
| 11           | CHOF -Chofer                      | 21,000.00      | 25,000.00     | 30,000.00        |   |
| 12           | QUIM - Quimico                    | 60,000.00      | 90,000.00     | 150,000.00       |   |
| 13           | OP-Operario Produccion Directa    | 21,000.00      | 25,000.00     | 30,000.00        |   |
| 14           | ECT- Facturación                  | 21 000 00      | 25 000 00     | 30,000,001       | • |
| •            |                                   |                |               | •                |   |

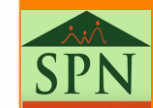

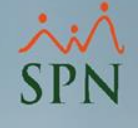

### 2. Asignación de nivel salarial.

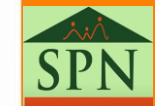

# Asignación de nivel salarial. Asignación por posición.

 Desde la pantalla "Posiciones por Clasificación" ubicada en el menú: Administración/ Niveles / Posiciones por Clasificación

| A <u>d</u> ministración | Autoservicio | Modelos Bl Sobre Sist  | tema Finalizar |
|-------------------------|--------------|------------------------|----------------|
| Seguridad               | •            |                        |                |
| Compañía                | •            |                        |                |
| Niveles                 | •            | Niveles                |                |
| Localización            | n 🔸          | Clasificación Niveles  |                |
| Entidades               | •            | Posiciones             |                |
| Atributos Po            | osición 🕨    | Posiciones Por Clasifi | cación         |

 Seleccionamos el Nivel y Clasificación, hacemos doble clic sobre la posición a la que asignaremos nivel salarial

| Posicior                         | nes por Clasificación |                  |                  |        | × |
|----------------------------------|-----------------------|------------------|------------------|--------|---|
| <u>Opciones</u>                  |                       |                  |                  |        |   |
| 🗋 🖬 🔪                            | < 🖻 🚑 🚓 🕼             |                  |                  |        |   |
| j <u>C</u> onsu                  | ulta Begistro         |                  |                  |        |   |
| Niveles Clasificación<br>NIVEL 2 |                       |                  |                  |        | • |
| Código                           | Posiciones            | Salario<br>Desde | Salario<br>Hasta | Plazas |   |
| 15                               | CONS- Conserjeria     | 0.00             | 0.00             | 20     |   |
| 1                                | GG- Gerente General   | 0.00             | 0.00             | 20     |   |
| 7                                | MEN- Mesajero         | 0.00             | 0.00             | 20     |   |
|                                  |                       |                  |                  |        |   |

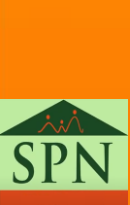

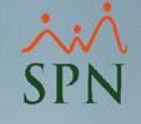

# Asignación de nivel salarial. Asignación por posición.

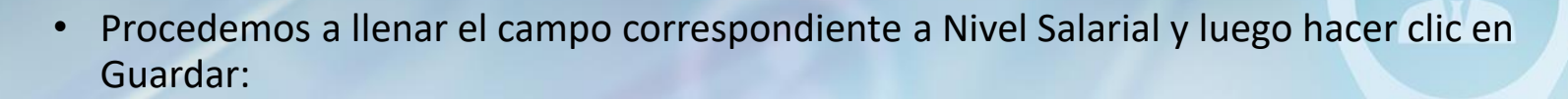

| Posiciones por Clas | ificación                                           | ×        |
|---------------------|-----------------------------------------------------|----------|
| <u>O</u> pciones    |                                                     |          |
| 🗋 🛃 🗙 😰 🚑           | 🚓 🚯                                                 |          |
| 🚺 Consulta 📝 🖪      | egistro                                             | 1        |
| Nivel               | NIVEL 2                                             | •        |
| Clasificación       | ADMINISTRACION                                      | •        |
| Posiciones          | GG- Gerente General                                 | •        |
| Descripción Puesto  | GG- Gerente General                                 | $\hat{}$ |
| Perfil del Puesto   | Adjuntar Doc. Definició<br>Ver Documento Ver Defini | nición   |
| Clase Empleado      | ADMINISTRATIVOS 🔹                                   |          |
| Cantidad Plazas     | 0 🕐 Nivel Salarial NIVEL A                          | •        |

# Asignación de nivel salarial. Asignación por empleado.

 Desde la pantalla "Datos Empleados" ubicada en el menú: Empleados / Datos Empleados.
 Empleados Reportes Vacaciones Planes D

Datos Empleados

Consulta Empleados

- Seleccionamos el empleado a modificar y nos dirigimos a la pestaña Datos de Nómina.
- 1. Seleccionamos el nivel salarial correspondiente.

|                       | Datos de <u>U</u> rganizació | Datos de Nómina  | 🚰 Otros Datos 🛛      | 💷 Documentos   🔊 Consulta  |                    |
|-----------------------|------------------------------|------------------|----------------------|----------------------------|--------------------|
|                       |                              |                  | Juan Perez Per       | rez                        |                    |
| Salario Base          | 240,000.00                   | Salario Anterior | 0.00                 | Tip                        | oos Nóminas        |
| Salario en Dólares    | 0.00                         | Indexado dólares |                      | NOMINA REGALIA             |                    |
| Salario Hora          | 1,258.9173                   | Salario Periodo  | 120,000.00           |                            |                    |
| Fecha Últ. Aumento    | 01/01/2022                   | Salario Promedio | 240,000.00           |                            |                    |
| Ingresos Netos        | Asumir ISR 🦵                 |                  |                      | <u> </u>                   |                    |
| Nivel Salarial        | NO DEFINIDO                  | •                | 🔞 🚽 🗕                |                            |                    |
| Forma de Pago         | Banco                        | •                |                      | Nomina Extraordinaria      | inas Empleado      |
| Banco                 | BDI                          | -                |                      | NOMINA PRINCIPAL           |                    |
| Cuenta Bancaria       | 1                            |                  |                      |                            |                    |
| Tipo de Cuenta        | Cuenta Corriente             | •                |                      |                            |                    |
| Frecuencia de Pago    | QUINCENAL                    | •                | Nómina Salario       | NOMINA PRINCIPAL           | Ŧ                  |
| Tipo Asalariado       | F - Salario Fijo             | •                | Nómina Vacaciones    | NOMINA PRINCIPAL           | •                  |
| Labora Tiempo Parcial |                              |                  | Último Período Vaca  | aciones Desde 01/01/1900 💌 | Hasta 01/01/1900 🔻 |
| – Datos Otros Empl    | eadores                      |                  | Excluir empleado del | pago de (Ninguno)          | •                  |

2. Al hacer clic en este botón se coloca de forma automática el nivel salarial correspondiente según su salario base.

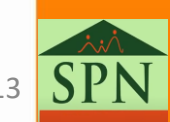

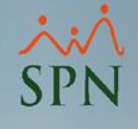

### 3. Reportes.

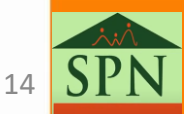

#### 3. Reportes. 3.1. Nivel Salarial.

• En el módulo de personal, desde la pantalla "Por Nivel Salarial" en el menú: Reportes/Listas de Empleados/Por Nivel Salarial.

| eportes <u>V</u> acaciones <u>P</u> lanes Desarrollo P <u>l</u> anes S                                                     | Seguros Acción Personal Seguridad Ocu                                            |
|----------------------------------------------------------------------------------------------------|----------------------------------------------------------------------------------|
| Listas de Empleados Por<br>Perfil del Empleado<br>Contactos de empleados                                                   | Por Fecha de Ingreso<br>Por Tipo Nómina<br>Por Estatus                           |
| Informe por mes de cumpleaños<br>Empleados por Generación<br>Padrón de Empleados<br>Reportes Padres, Madres y Dependientes | Por Facilidad<br>Por Clase de Empleado<br>Por Nivel<br>Por Clasificación         |
| Reportes de SalariosEmpleados Cuentas BancariasTotal Compensaciones y Descuentos                                           | Por Posición<br>Por Departamento<br>Por Grupo de Trabajo<br>Por Tino de Empleado |
| Relación de Personal<br>Datos sobre la Salud<br>Histórico de Empleados<br>Incidencias de Empleados                         | Por Supervisor<br>Por Equipo<br>Por Profesión                                    |
| Reporte Plazas por Posición                                                                                                | Por Nivel Academico Por Nivel Salarial                                           |

 Podemos filtrar por "Nivel Salarial" y "Estatus de los empleados". Luego hacemos clic en imprimir:

| 🦪 Imprimir 🛛 🚺 Einalizar  |                             |             |
|---------------------------|-----------------------------|-------------|
| Nivel Salarial            |                             |             |
| Estatus Empleados C Todos | <ul> <li>Activos</li> </ul> | C Inactivos |
|                           |                             |             |

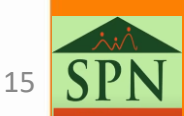

## 3. Reportes. 3.1. Nivel Salarial.

Fecha: 12/02/2022

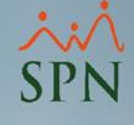

#### Reporte de Empleados por Nivel Salarial:

#### PRUEBA

| Relacio  | ón de Empleados por Nivel Salarial   | I                          | Hora:<br>Página:                | 10:39:31 a.m.<br>1 / 1 |
|----------|--------------------------------------|----------------------------|---------------------------------|------------------------|
| Todos lo | os niveles                           | Estatus : Activos          |                                 | - , -                  |
| Código   | Nombre                               | Departamento               | Posición                        | E                      |
| NIVEL S  | ALARIAL: NIVELA                      |                            |                                 |                        |
| 1        | Juan Perez Perez                     | ADMINISTRACION             | MEN- Mesajero                   |                        |
| 12       | Jose Maria Rodriguez Martinez        | ALMACEN                    | ASALM - Asistente de Almacen    |                        |
| 9        | Juan Antonio Rodriguez Rodriguez     | PRODUCCION LABOR DIRECTA   | OP- Operario Produccion Directa |                        |
| Can      | tidad empleados en Nivel Salarial: 3 |                            |                                 |                        |
| NIVEL S  | ALARIAL: NIVEL B                     |                            |                                 |                        |
| 8        | Pedro Jose Martinez Martinez         | PRODUCCION LABOR DIRECTA   | OP- Operario Produccion Directa |                        |
| 28       | Rosa Maria Rodriguez Rodriguez       | PRODUCCION LABOR DIRECTA   | OP- Operario Produccion Directa |                        |
| 3        | Maria Rodriguez Rodriguez            | VENT AS                    | ADM-Asistente Administrativa    |                        |
| 6        | Juan Jose Rodriguez Martinez         | PRODUCCION LABOR INDIRECTA | EPL- Encargado de Planta        |                        |
| 15       | Luis Jose Rodriguez Rodriguez        | VENTAS                     | MERCD -Mercaderista             |                        |
| 17       | Ana Maria Martinez Perez             | VENT AS                    | FCT- Facturacion                |                        |
| 22       | Jose Ramon Rodriguez Rodriguez       | SEGURIDAD                  | SEG - Seguridad                 |                        |
| 24       | Juan Martinez Perez                  | SEGURIDAD                  | SEG - Seguridad                 |                        |
| Can      | tidad empleados en Nivel Salarial: 8 |                            |                                 |                        |

#### NIVEL SALARIAL: NIVEL C

| 25 | Rosa Rodriguez Martinez       | ADMINISTRACION             | CONS- Conserjeria                 |
|----|-------------------------------|----------------------------|-----------------------------------|
| 26 | Luis Ramon Perez Perez        | PRODUCCION LABOR INDIRECTA | OP- Operario Produccion Indirecta |
| 27 | Carmen Martinez Martinez      | ALMACEN                    | EALM -Encargado de Almacen        |
| 23 | Ramon Antonio Perez Rodriguez | SEGURIDAD                  | SEG - Seguridad                   |
| 18 | Juan Ramon Rodriguez Martinez | VENTAS                     | MERCD -Mercaderista               |
| 19 | Ramon Perez Perez             | COMPRAS                    | ENCOMP - Encargado de Compras     |
| 16 | Maria Jose Perez Rodriguez    | VENTAS                     | MERCD -Mercaderista               |
| 7  | Pedro Perez Perez             | PRODUCCION LABOR INDIRECTA | GTPD - Gerente de Produccion      |
| 4  | Juana Perez Rodriguez         | CONTABILID AD              | AC- Auxiliar Contable             |
| 5  | Juana Maria Martinez Perez    | CONTABILID AD              | ENCONT -Encargado de Contabilidad |
| 2  | Ana Martinez Martinez         | ADMINISTRACION             | GG- Gerente General               |
|    |                               |                            |                                   |

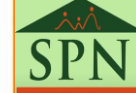

## Reportes. Equidad Salarial.

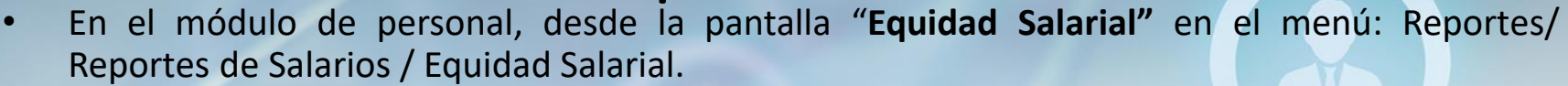

| eportes Vacaciones Planes Desarrollo Planes S                                                                                                    | eguros Acción Personal Seguridad Ocupacion                          |
|----------------------------------------------------------------------------------------------------|---------------------------------------------------------------------|
| Listas de Empleados Por 🕨                                                                                                    |                                                                     |
| Perfil del Empleado<br>Contactos de empleados<br>Informe por mes de cumpleaños<br>Empleados por Generación<br>Padrón de Empleados<br>Reportes Padres, Madres y Dependientes | an                                                                  |
| Reportes de Salarios                                                                                                    | Histórico de Salarios                                               |
| Empleados Cuentas Bancarias<br>Total Compensaciones y Descuentos                                                                                                    | Empleados Por Debajo del Mínimo<br>Distribución Frecuencia Salarial |
| Relación de Personal                                                                                                    | Aumentos basados en Antigüedad                                      |
| Datos sobre la Salud                                                                                                    | Equidad Salarial                                                    |
| Histórico de Empleados                                                                                                    | Equidad Salarial Promedio                                           |
| Incidencias de Empleados                                                                                                    |                                                                     |

 Tenemos diferentes criterios de consulta. Seleccionamos el tipo de comparación que deseamos visualizar:

Comparación por empleado:

- Interna: Salario Base vs Configuración de niveles Salariales
- Mercado: Salario base vs Configuración salarial del mercado

Filtros de características de empleado.

Estatus de los empleados

|       | 🖏 Reportes de equidad salarial 🛛 💌                                                                                                    | Comparación por              |
|-------|----------------------------------------------------------------------------------------------------|------------------------------|
|       | Imprimir 💊 Limpiar Pantalla 🕼 Einalizar                                                                                                    | posición:                    |
| _     | Comparación salarial por empleados —<br>Comparación salarial por posición —<br>Comparación salarial por posición —<br>Comparación salarial por posición — | <ul> <li>Mercado:</li> </ul> |
|       | Criterio                                                                                                    | Configuración de             |
|       | Empleados [                                                                                                    |                              |
|       | Facilidad 0                                                                                                    |                              |
|       | Departamento 0                                                                                                    |                              |
|       | Posición 0                                                                                                    | Salarial del mercado         |
|       | Grupo Trabajo 0                                                                                                    |                              |
|       | Tipo Empleado 0                                                                                                    |                              |
|       | Estatus empleado                                                                                                    |                              |
| del 📕 | C Todos C Activo C Inactivo C Desvinculado                                                                                                    | Estatus de                   |
|       | Estatus equidad salarial                                                                                                    | equidad salarial             |
|       | Todos C Por Debajo C Dentro C Por Encima                                                                                                    |                              |
| ┥┛    | C Entre el mínimo y el medio C Entre el medio y el máximo                                                                                                 |                              |
|       |                                                                                                    | 1                            |

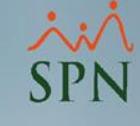

## 3. Reportes.3.2. Equidad Salarial.

#### • Reporte de Equidad salarial Interna:

| S |
|---|
| - |
|   |

m.

| PRUEBA                              | Fecha :  | 12/02/2022  |
|-------------------------------------|----------|-------------|
| Reporte de equidad salarial interna | Hora :   | 11:11:14 a. |
| Tipo de Empleado: Todos             | Página : | 1/3         |
| Estatus equidad salarial Todos      |          |             |

| Empleados                      |   | Cédula Ge         | enero   | Posición                     | Banda o<br>Nivel Salarial | Tab. | Salario    | Mínimo     | Medio      | Máximo     | Diferencia E |
|--------------------------------|---|-------------------|---------|------------------------------|---------------------------|------|------------|------------|------------|------------|--------------|
| OFICINA PRINCIPAL              |   |                   |         |                              |                           |      |            |            |            |            |              |
| ADMINIS TRACION                |   |                   |         |                              |                           |      |            |            |            |            |              |
| 1 - Perez Perez Juan           |   | 000-0000000-1 Mas | sculino | MEN- Mesajero                | NIVEL A                   |      | 240,000.00 | 100,000.00 | 200,000.00 | 300,000.00 |              |
| 2 - Martinez Martinez Ana      |   | 000-0000000-2 Fen | menino  | GG- Gerente General          | NIVEL C                   |      | 21,000.00  | 21,000.00  | 29,000.00  | 39,999.00  |              |
| 25 - Rodriguez Martinez Rosa   |   | 000-0000002-5 Fen | menino  | CONS- Conserjeria            | NIVEL C                   |      | 30,000.00  | 21,000.00  | 29,000.00  | 39,999.00  |              |
| Total empleados departamento : | 3 |                   |         | Total General Departa        | imento :                  | 3    | 291,000.00 | 142,000.00 | 258,000.00 | 379,998.00 |              |
| CONTABILIDAD                   |   |                   |         |                              |                           |      |            |            |            |            |              |
| 4 - Perez Rodriguez Juana      |   | 000-0000000-4 Fen | menino  | AC- Auxiliar Contable        | NIVEL C                   |      | 26,000.00  | 21,000.00  | 29,000.00  | 39,999.00  |              |
| 5 - Martinez Perez Juana Maria |   | 000-0000000-5 Fen | menino  | ENCONT -Encargado de Contabi | NIVEL C                   |      | 28,000.00  | 21,000.00  | 29,000.00  | 39,999.00  |              |
| Total empleados departamento : | 2 |                   |         | Total General Departa        | imento :                  |      | 54,000.00  | 42,000.00  | 58,000.00  | 79,998.00  |              |

#### • Reporte de Equidad salarial Mercado:

| PRUEBA<br>Reporte de equidad salarial mercado<br>Tipo de Empleado: Todos<br>Estatus equidad sala Todos |               |           |                              |                           |            |            | Fecha :<br>Hora :<br>Página : | 12/02/2022<br>11:12:12 a.m.<br>1/3 |            |
|----------------------------------------------------------------------------------------------------|---------------|-----------|------------------------------|---------------------------|------------|------------|-------------------------------|------------------------------------|------------|
| Empleados                                                                                              | Cédula        | Genero    | Posición                     | Banda o Nivel<br>Salarial | Salario    | Mínimo     | Míedio                        | Máxima                             | Diferencia |
| OFICINA PRINCIPAL                                                                                      |               |           |                              |                           |            |            |                               |                                    |            |
| ADMINISTRACION                                                                                         |               |           |                              |                           |            |            |                               |                                    |            |
| 1 - Perez Perez Juan                                                                                   | 000-0000000-1 | Masculino | MEN- Mesajero                | NIVEL A                   | 240,000.00 | 21,000.00  | 25,000.00                     | 30,000.00                          | 210,000.00 |
| 2 - Martinez Martinez Ana                                                                              | 000-0000000-2 | Femenino  | GG- Gerente General          | NIVEL C                   | 21,000.00  | 100,000.00 | 500,000.00                    | 1,000,000.00                       | -79,000.00 |
| 25 - Rodriguez Martinez Rosa                                                                           | 000-0000002-5 | Femenino  | CONS- Conserjeria            | NIVEL C                   | 30,000.00  | 21,000.00  | 25,000.00                     | 30,000.00                          |            |
| Total Empleado Departamento : 3                                                                        |               |           | Total General Departamento : |                           | 291,000.00 | 142,000.00 | 550,000.00                    | 1,060,000.00                       | 131,000.00 |
| CONTABILIDAD                                                                                           |               |           |                              |                           |            |            |                               |                                    |            |
| 4 - Perez Rodriguez Juana                                                                              | 000-0000000-4 | Femenino  | AC- Auxiliar Contable        | NIVEL C                   | 26,000.00  | 21,000.00  | 25,000.00                     | 30,000.00                          |            |
| 5 - Martinez Perez Juana Maria                                                                         | 000-0000000-5 | Femenino  | ENCONT -Encargado de Cont    | NIVEL C                   | 28,000.00  | 35,000.00  | 50,000.00                     | 80,000.00                          | -7,000.00  |
| Total Empleado Departamento : 2                                                                        |               |           | Total General Departamento : |                           | 54.000.00  | 56.000.00  | 75,000.00                     | 110,000.00                         | -7,000.00  |

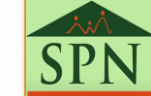

### 3. Reportes. 3.2. Equidad Salarial. Reporte de Comparación salarial del mercado:

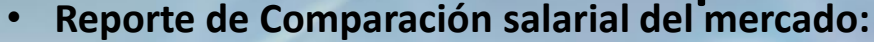

| PRUEBA                               |                           |                   |                   | Fecha :           | 12/02/2022        |
|--------------------------------------|---------------------------|-------------------|-------------------|-------------------|-------------------|
| Reporte comparación salarial mercado |                           |                   |                   | Página :          | 1/1               |
| Posición                             | Banda o Nivel<br>Salarial | Minimo<br>Interno | Máximo<br>Interno | Minimo<br>Mercado | Máximo<br>Mercado |
| GG- Gerente General                  | NIVEL C                   | 21,000.00         | 39,999.00         | 100,000.00        | 1,000,000.00      |
| GTPD - Gerente de Produccion         | NIVEL C                   | 21,000.00         | 39,999.00         | 100,000.00        | 500,000.00        |
| EPL- Encargado de Planta             | NIVEL B                   | 40,000.00         | 99,999.00         | 50,000.00         | 100,000.00        |
| EALM -Encargado de Almacen           | NIVEL C                   | 21,000.00         | 39,999.00         | 35,000.00         | 80,000.00         |
| ENCOMP - Encargado de Compras        | NIVEL C                   | 21,000.00         | 39,999.00         | 35,000.00         | 80,000.00         |
| ENCONT -Encargado de Contabilidad    | NIVEL C                   | 21,000.00         | 39,999.00         | 35,000.00         | 80,000.00         |
| MEN- Mesajero                        | NIVEL A                   | 100,000.00        | 300,000.00        | 21,000.00         | 30,000.00         |
| ADM- Asistente Administrativa        | NIVEL B                   | 40,000.00         | 99,999.00         | 21,000.00         | 30,000.00         |
| AC- Auxiliar Contable                | NIVEL C                   | 21,000.00         | 39,999.00         | 21,000.00         | 30,000.00         |
| MERCD -Mercaderista                  | NIVEL B                   | 40,000.00         | 99,999.00         | 21,000.00         | 30,000.00         |
| MERCD -Mercaderista                  | NIVEL C                   | 21,000.00         | 39,999.00         | 21,000.00         | 30,000.00         |
| CHOF -Chofer                         | NIVEL C                   | 21,000.00         | 39,999.00         | 21,000.00         | 30,000.00         |
| OP- Operario Produccion Directa      | NIVEL A                   | 100,000.00        | 300,000.00        | 21,000.00         | 30,000.00         |
| OP- Operario Produccion Directa      | NIVEL B                   | 40,000.00         | 99,999.00         | 21,000.00         | 30,000.00         |
| OP- Operario Produccion Directa      | NIVEL C                   | 21,000.00         | 39,999.00         | 21,000.00         | 30,000.00         |
| OP- Operario Produccion Directa      | NO DEFINIDO               | 0.00              | 0.00              | 21,000.00         | 30,000.00         |
| FCT- Facturacion                     | NIVEL B                   | 40,000.00         | 99,999.00         | 21,000.00         | 30,000.00         |
| CONS- Conserjeria                    | NIVEL C                   | 21,000.00         | 39,999.00         | 21,000.00         | 30,000.00         |
| SEG - Seguridad                      | NIVEL B                   | 40,000.00         | 99,999.00         | 21,000.00         | 30,000.00         |
| SEG - Seguridad                      | NIVEL C                   | 21,000.00         | 39,999.00         | 21,000.00         | 30,000.00         |
| SEG - Seguridad                      | NO DEFINIDO               | 0.00              | 0.00              | 21,000.00         | 30,000.00         |
| ASALM - Asistente de Almacen         | NIVEL A                   | 100,000.00        | 300,000.00        | 21,000.00         | 30,000.00         |
| ASALM - Asistente de Almacen         | NIVEL C                   | 21,000.00         | 39,999.00         | 21,000.00         | 30,000.00         |
| OP- Operario Produccion Indirecta    | NIVEL C                   | 21,000.00         | 39,999.00         | 21,000.00         | 30,000.00         |

| Total General        |              |  |  |  |  |  |  |
|----------------------|--------------|--|--|--|--|--|--|
| Total Salario Mínimo | 813,000.00   |  |  |  |  |  |  |
| Total Salario Máximo | 2,019,981.00 |  |  |  |  |  |  |
| Total Salario Mínimo | 733,000.00   |  |  |  |  |  |  |
| Total Salario Máximo | 2,380,000.00 |  |  |  |  |  |  |

SPN

### 3. Reportes. 3.3. Equidad Salarial Promedio.

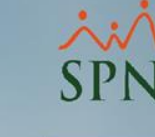

 En el módulo de personal, desde la pantalla "Equidad Salarial Promedio" en el menú: Reportes/ Reportes de Salarios / Equidad Salarial Promedio.

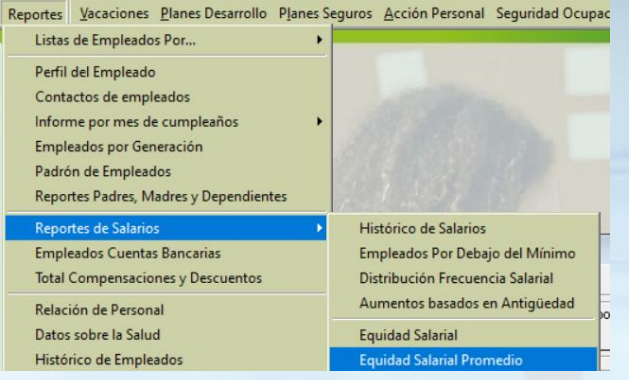

 Tenemos diferentes criterios de consulta. Seleccionamos el tipo de comparación que deseamos visualizar:

Comparación por empleado:

- Interna: Salario Base vs Configuración de niveles Salariales
- Mercado: Salario base vs Configuración salarial del mercado

Filtros de características del empleado.

Estatus de los empleados

| Comparación sal            | arial por empleados<br>O Mercado | Comparación  | salarial por posición-<br>do |
|----------------------------|----------------------------------|--------------|------------------------------|
| Criterio                   |                                  |              |                              |
| Empleados                  | 0                                |              | •                            |
| Facilidad                  | 0                                |              | -                            |
| Departamento               | 0                                |              | •                            |
| Posición                   | 0                                |              | •                            |
| <mark>Grupo Trabajo</mark> | 0                                |              | •                            |
| Tipo Empleado              | 0                                |              | •                            |
| Estatus emplea             | do                               |              |                              |
| C Todos                    | <ul> <li>Activo</li> </ul>       | C Inactivo   | C Desvinculado               |
| Estatus equidad            | l salarial                       |              |                              |
| Todos                      | O Por Debajo                     | C Dentro     | O Por Encima                 |
| C Entre el míni            | mov el medio                     | ⊂ Entre el r | mediovel máximo              |

Comparación por posición:

 Mercado:
 Configuración de niveles Salariales
 por posición vs
 Configuración
 salarial del mercado

> Estatus de equidad salarial

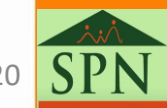

#### 3. Reportes. 3.3. Equidad Salarial Promedio.

Este reporte presenta la columna "Salario promedio" en caso de tener otros ingresos adicionales al salario base

#### Reporte de Equidad salarial Interna:

| Hercha: 12//02/16         Hercha: 12//02/16         Hercha: 12//02/16 </th <th>cia E</th>                                                                                                    | cia E |
|----------------------------------------------------------------------------------------------------|-------|
| Empleados         Cédula         Posición         Banda o<br>Nivel Salarial         Tab.         Salario         Salario<br>Promedio         Minimo         Medio         Máximo         Diferen           OFICINA PRINCIPAL         ADMINISTRACION         I         Preme Presz Juan         000-0000000-1         MEH- Mesajero         NIVEL A         240,000.00         240,000.00         200,000.00         300,000.00         300,000.00         300,000.00         200,000.00         300,000.00         300,000.00         200,000.00         300,000.00         300,000.00         300,000.00         300,000.00         300,000.00         300,000.00         300,000.00         300,000.00         300,000.00         300,000.00         300,000.00         300,000.00         300,000.00         300,000.00         300,000.00         300,000.00         300,000.00         300,000.00         300,000.00         300,000.00         300,000.00         300,000.00         300,000.00         300,000.00         300,000.00         300,000.00         300,000.00         300,000.00         300,000.00         300,000.00         300,000.00         300,000.00         300,000.00         300,000.00         300,000.00         300,000.00         300,000.00         300,000.00         300,000.00         300,000.00         300,000.00         300,000.00         300,000.00         300,000.00  | cia E |
| OFICINA PRINCIPAL           ADMINISTRACION           1 - Peres Peers Juan         000-000000-1         MEN- Messigero         NIVEL A         240,000,00         100,000,00         200,000,00         300,000,00         300,000,00         300,000,00         300,000,00         300,000,00         300,000,00         300,000,00         25,000,00         300,000,00         300,000,00         300,000,00         25,000,00         300,000,00         300,000,00         300,000,00         25,000,00         300,000,00         25,000,00         300,000,00         25,000,00         379,999,00         379,999,00           Total General Departamento:         291,000,00         291,000,00         21,000,00         25,000,00         379,999,00           CONTABILIDAD           Total General Departamento:         26,000,00         21,000,00         29,000,00         39,999,00         39,999,00           S Martinez Perez Juana         000-000000-4         AC- Audilar Contabiled         NIVEL C         26,000,00         21,000,00         29,000,00         39,999,00           Total General Departamento:         2         7         Total General Departamento:         54,000,00         40,000,00         70,000,00         39,999,00           NECONT -Encargad                                                                                                    |       |
| ADMINISTRACION           1 - Perez Perez Juan         000-000000-1         MEN- Mesajaro         NIVEL A         240,000,00         240,000,00         200,000,00         300,000,00           2 - Martinez Martinez Ana         000-000000-2         GG- Gerente General         NIVEL C         21,000,00         21,000,00         29,000,00         39,999,00           25 - Rodriguez Martinez Rosa         000-000000-2         GG- Gerente General         NIVEL C         30,000,00         21,000,00         29,000,00         39,999,00           25 - Rodriguez Martinez Rosa         000-000000-4         CONS- Cornergienia         NIVEL C         30,000,00         21,000,00         29,000,00         29,000,00         379,998,00           CONTABILIDAD           Perez Juana         000-000000-4         AC- Auxiliar Contable         NIVEL C         26,000,00         21,000,00         29,000,00         39,999,00           5 - Martinez Perez Juana         000-000000-5         ENCONT -Encargado de Contabilidad         NIVEL C         28,000,00         21,000,00         29,000,00         39,999,00           Total General Departamento:         2         24,000,00         54,000,00         21,000,00         29,000,00         39,999,00           Total General Departamento:         2         54,000,00 <t< td=""><td>_</td></t<>                                           | _     |
| 1 - Perez Penz Juan       000-000000-1       MEN- Mesajero       NIVEL A       240,000.00       240,000.00       200,000.00       300,000.00         2 - Martinez Martinez Ana       000-000000-2       GG- Gerente General       NIVEL C       21,000.00       21,000.00       29,000.00       39,999.00         25 - Rodriguez Martinez Rosa       000-000002-5       CONS- Conserjeria       NIVEL C       30,000.00       21,000.00       25,000.00       39,999.00         Total empleados departamento:       3       70tal General Departamento:       291,000.00       142,000.00       25,000.00       379,998.00         CONTABILIDAO         4 - Perez Rodriguez Juana       000-000000-4       AC- Auxiliar Contable       NIVEL C       26,000.00       21,000.00       25,000.00       39,999.00         5 - Martinez Perez Juana Maria       000-000000-5       ENCONT -Encargado de Contabilidad       NIVEL C       26,000.00       26,000.00       29,000.00       39,999.00         5 - Martinez Perez Juana Maria       000-000000-5       ENCONT -Encargado de Contabilidad       NIVEL C       28,000.00       21,000.00       29,000.00       39,999.00         Total General Departamento:       54,000.00       54,000.00       42,000.00       58,000.00       79,998.00                                                                                                    | _     |
| 2 - Martinez Martinez Ana         000-000000-2         GG- Gerente General         NIVEL C         21,000.00         21,000.00         29,000.00         39,999.00           25 - Rodriguez Martinez Rosa         000-000002-5         CONS- Conserjeria         NIVEL C         30,000.00         30,000.00         21,000.00         29,000.00         39,999.00           Total empleados departamento:         3         Total General Departamento:         291,000.00         291,000.00         29,000.00         379,998.00           CONTABILIDAD         4 - Perez Rodriguez Juana         000-000000-4         AC- Auxiliar Contable         NIVEL C         26,000.00         21,000.00         29,000.00         39,999.00           5 - Martinez Perez Juana         000-000000-4         AC- Auxiliar Contable         NIVEL C         26,000.00         21,000.00         29,000.00         39,999.00           5 - Martinez Perez Juana         000-000000-5         ENCONT - Encargado de Contabilidad         NIVEL C         28,000.00         21,000.00         29,000.00         39,999.00           Total empleados departamento:         2         Total General Departamento:         54,000.00         42,000.00         58,000.00         79,998.00           VENTAS         -         -         Total General Departamento:         54,000.00         50,000.00 <t< td=""><td>_</td></t<> | _     |
| 25 - Rodriguez Martinez Rosa         000-000002-5         CONS- Conserjeria         NIVEL C         30,000,00         21,000,00         29,000,00         39,999,00           Total empleados departamento :         3         Total General Departamento :         291,000,00         291,000,00         142,000,00         258,000,00         379,998,00           CONTABILIDAD         4 - Perez Rodriguez Juana         000-000000-4         AC- Auxiliar Contable         NIVEL C         26,000,00         26,000,00         21,000,00         29,000,00         39,999,00           5 - Martinez Perez Juana Maria         000-000000-4         AC- Auxiliar Contable         NIVEL C         26,000,00         26,000,00         21,000,00         29,000,00         39,999,00           Total General Departamento :         2         Total General Departamento :         24,000,00         24,000,00         24,000,00         25,000,00         29,000,00         39,999,00           Total General Departamento :         2         Total General Departamento :         54,000,00         54,000,00         42,000,00         58,000,00         79,998,00           VENTAS         VENTAS         NIVEL B         50,000,01         50,000,00         40,000,00         70,000,00         39,999,00           14 - Martinez Martinez Jose Luis         000-0000001-5         MERCD                     | _     |
| Total empleados departamento :         3         Total General Departamento :         291,000.00         142,000.00         258,000.00         379,998.00           CONTABILIDAD         4 - Perez Rodriguez Juana         000-000000-4         AC- Auxiliar Contable         NIVEL C         26,000.00         26,000.00         21,000.00         29,000.00         39,999.00           5 - Martinez Perez Juana Maria         000-000000-5         ENCONT -Encargado de Contabilidad         NIVEL C         28,000.00         24,000.00         29,000.00         29,000.00         39,999.00           Total empleados departamento :         2         Total General Departamento :         54,000.00         42,000.00         58,000.00         79,998.00           VENTAS         3         Rodriguez Rodriguez Maria         000-000000-3         ADM- Asisterte Administrativa         NIVEL B         50,000.00         50,000.00         40,000.00         70,000.00         99,999.00           14 - Martinez Martinez Jose Luis         000-0000001-3         ADM- Asisterte Administrativa         NIVEL B         50,000.00         50,000.00         40,000.00         70,000.00         99,999.00           14 - Martinez Rodriguez Rodriguez Luis Jose Luis         000-0000001-4         CHC - Chofer         NIVEL C         22,200.00         22,200.00         23,000.00         39,999.00    |       |
| CONTABILIDAD           4 - Prez Rodriguez Juana         000-000000-4         AC- Auxiliar Contable         NIVEL C         25,000,00         21,000,00         29,000,00         39,999,00           5 - Martínez Perez Juana Maria         000-000000-5         ENCONT -Encargado de Contabilidad         NIVEL C         28,000,00         28,000,00         29,000,00         39,999,00           5 - Martínez Perez Juana Maria         000-000000-5         ENCONT -Encargado de Contabilidad         NIVEL C         28,000,00         24,000,00         29,000,00         39,999,00           Total empleados departamento :         2         Total General Departamento :         54,000,00         54,000,00         42,000,00         58,000,00         79,998,00           VENTAS                                                                                                    |       |
| 4 - Perez Rodriguez Juana         000-000000-4         AC- Auxilar Contable         NIVEL C         25,000.00         21,000.00         29,000.00         39,999.00           5 - Martinez Perez Juana Maria         000-000000-5         ENCONT -Encargado de Contabilidad         NIVEL C         28,000.00         28,000.00         29,000.00         29,000.00         39,999.00           Total empleados departamento :         2         Total General Departamento :         54,000.00         54,000.00         42,000.00         58,000.00         79,998.00           VENTAS         3 - Rodriguez Maria         000-0000001-3         ADM- Asisterte Administrativa         NIVEL B         50,000.00         20,000.00         70,000.00         99,999.00           14 - Martinez Martinez Jose Luis         000-0000001-4         COF -Chofer         NIVEL B         20,000.00         21,000.00         29,000.00         39,999.00           15 - Rodriguez Rodriguez Kodriguez Luis Jose         000-0000001-4         COF -Chofer         NIVEL B         50,000.00         20,000.00         29,000.00         39,999.00           15 - Rodriguez Rodriguez Maria Sose         000-0000001-5         MERCD -Mercaderista         NIVEL B         41,000.00         40,000.00         70,000.00         39,999.00           16 - Perez Rodriguez Maria Jose         000-000001-6         MERCD   |       |
| 5 - Martinez Perez Juana Maria         000-000000-5         ENCONT - Encargado de Contabilidad         NIVEL C         28,000.00         28,000.00         29,000.00         39,999.00           Total empleados departamento :         2         Total General Departamento :         54,000.00         54,000.00         42,000.00         58,000.00         79,998.00           VENTAS         3 - Rodriguez Maria         000-000000-3         ADM- Asisterite Administrativa         NIVEL B         50,000.00         20,000.00         29,000.00         99,999.00           14 - Martinez Martinez Jose Luis         000-0000001-4         CPC - Chafer         NIVEL C         22,200.00         22,200.00         29,000.00         39,999.00           15 - Rodriguez Kadriguez Luis Jose         000-0000001-5         MERCD - Mercaderista         NIVEL C         22,200.00         20,000.00         29,000.00         39,999.00           15 - Rodriguez Kadriguez Maria Jose         000-000001-5         MERCD - Mercaderista         NIVEL C         35,000.00         40,000.00         70,000.00         39,999.00           16 - Perez Rodriguez Maria Jose         000-000001-6         MERCD - Mercaderista         NIVEL C         35,000.00         21,000.00         29,000.00         39,999.00                                                                                           |       |
| Total empleados departamento:         2         Total General Departamento:         54,000.00         54,000.00         42,000.00         58,000.00         79,998.00           VENTAS         3 - Rodriguez Maria         000-0000000-3         ADM- Asisterite Administrativa         NIVEL B         50,000.00         40,000.00         70,000.00         99,999.00           14 - Martinez Martinez Jose Luis         000-0000001-4         CHCF -Chofer         NIVEL C         22,200.00         22,200.00         22,000.00         29,000.00         39,999.00           15 - Rodriguez Kadriguez Maria Jose         000-000001-5         MERCD -Mercaderista         NIVEL B         41,000.00         40,000.00         70,000.00         99,999.00           16 - Perez Rodriguez Maria Jose         000-000001-6         MERCD -Mercaderista         NIVEL C         35,000.00         21,000.00         29,000.00         39,999.00                                                                                                    |       |
| VENTAS           3 - Rodriguez Maria         000-000000-3         ADM- Asistente Administrativa         NIVEL B         50,000.00         50,000.00         40,000.00         70,000.00         99,999.00           14 - Martinez Martinez Iose Luis         000-000001-4         CHCF - Chofer         NIVEL C         22,200.00         22,200.00         29,000.00         39,999.00           15 - Rodriguez Rodriguez Luis Jose         000-000001-5         MERCD - Mercaderista         NIVEL B         41,000.00         40,000.00         70,000.00         99,999.00           16 - Perez Rodriguez Maria Jose         000-000001-6         MERCD - Mercaderista         NIVEL C         35,000.00         21,000.00         29,000.00         39,999.00                                                                                                    |       |
| 3 - Rodriguez Rodriguez Maria         000-000000-3         ADM - Aristente Administrativa         NIVEL B         50,000.00         50,000.00         40,000.00         70,000.00         99,99.00           14 - Martinez Martinez Jose Luis         000-000001-4         CHOF - Chofer         NIVEL C         22,200.00         21,000.00         29,000.00         35,999.00           15 - Rodriguez Rodriguez Luis Jose         000-000001-5         MERCD - Mercaderista         NIVEL B         41,000.00         40,000.00         70,000.00         99,999.00           16 - Perez Rodriguez Maria Jose         000-000001-6         MERCD - Mercaderista         NIVEL C         35,000.00         21,000.00         29,000.00         39,999.00                                                                                                    |       |
| 14 - Martinez Martinez Jose Luis         000-000001-4         CHOF -Chofer         NIVEL C         22,200.00         21,000.00         29,000.00         39,999.00           15 - Rodriguez Rodriguez Luis Jose         000-000001-5         MERCD - Mercaderista         NIVEL B         41,000.00         40,000.00         70,000.00         99,999.00           16 - Perez Rodriguez Maria Jose         000-000001-6         MERCD - Mercaderista         NIVEL C         35,000.00         21,000.00         29,000.00         39,999.00                                                                                                    |       |
| 15 - Rodriguez Rodriguez Luis Jose         000-000001-5         MERCD - Mercaderista         NIVEL B         41,000.00         40,000.00         70,000.00         99,999.00           16 - Perez Rodriguez Maria Jose         000-000001-6         MERCD - Mercaderista         NIVEL C         35,000.00         35,000.00         21,000.00         29,000.00         39,999.00                                                                                                    |       |
| 16 - Perez Rodríguez Maria Jose 000-0000001-6 MERCD - Mercaderista NIVEL C 35,000.00 35,000.00 21,000.00 29,000.00 39,999.00                                                                                                    |       |
|                                                                                                    |       |
| 17 - Martinez Perez Ana María 000-0000001-7 PCT- Facturadon NIVEL B 80,000.00 40,000.00 70,000.00 99,999.00                                                                                                    |       |
| 18 - Rodriguez Martinez Juan Ramon 000-0000001-8 MERCD - Mercaderista NIVEL C 30,000.00 30,000.00 21,000.00 29,000.00 39,999.00                                                                                                    |       |
| 20 - Martinez Martinez Juan Antonio 000-000002-0 CHOF - Chofer NIVEL C 22,500.00 21,000.00 29,000.00 39,999.00                                                                                                    |       |
| Total empleados departamento:         7         Total General Departamento:         280,700.00         280,700.00         326,000.00         459,993.00                                                                                                    |       |
| COMPRAS                                                                                                    |       |
| 19 - Perez Ramon 000-0000001-9 ENCOMP - Encargado de Compras NIVEL C 26,500.00 26,500.00 21,000.00 29,000.00 39,999.00                                                                                                    |       |
| Total empleados departamento :         1         Total General Departamento :         26,500.00         26,500.00         21,000.00         29,000.00         39,999.00                                                                                                    |       |
| PRODUCCION LABOR DIRECTA                                                                                                    |       |
| 8 - Martinez Martinez Pedro Jose 000-0000000-8 OP- Operario Produccion Directa NIVEL B 80,000.00 80,000.00 40,000.00 70,000.00 99,999.00                                                                                                    |       |

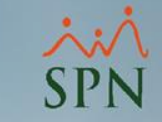

• En el módulo de Pentaho, seleccionamos el cubo "Empleados":

| Seleccionar un cubo        |
|----------------------------|
| Seleccionar un cubo        |
| SPN (SPN)                  |
| Accidentes                 |
| Acciones                   |
| Ausentismo                 |
| Bienes Colaboradores       |
| Candidatos                 |
| Descuentos No Aplicados    |
| Disciplinas Correctivas    |
| Empleados                  |
| Entrevistas y Evaluaciones |
| Evaluación y Desempeño     |
| Ideas Innovadoras          |
| Mamina                     |

×× SPN

• Una vez seleccionado el cubo, procedemos a seleccionar las medidas, dimensiones y filtros correspondientes según desee:

| Modidas                 | - | Columnas 🔻         |        |
|-------------------------|---|--------------------|--------|
| medidas                 |   |                    |        |
| Salario Base            |   |                    |        |
| Salario por hora        |   |                    |        |
| Promedio Otros Ingresos |   | Filas 👻            | Filtro |
| Salario Periodo         |   | Empleado           |        |
| Salario Minimo          |   | Empleado           | Estado |
| Salario Medio           |   | Banda Salarial     | Estado |
| Salario Máximo          |   | Banda Salarial     |        |
| Salario Total           |   | Ubicación Salarial |        |
| Diferencia              | - | Ubicación Salarial |        |
|                         |   |                    |        |
|                         |   |                    |        |

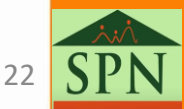

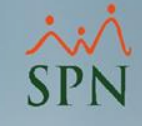

| • Luego de se                        | eleccion       | ar las me            | didas,       | dimens           | iones y filtr           | ros, se         | present        | tará un       | a tabla        | como          | la          |
|--------------------------------------|----------------|----------------------|--------------|------------------|-------------------------|-----------------|----------------|---------------|----------------|---------------|-------------|
| siguiente:                           | 2              | 3                    | 4            | 5                | 6                       | 7               | 8              | 90            |                | 11            | 12          |
| ¥                                    | Ļ              | . ↓                  | +            | <b>↓</b>         | <b>↓</b>                | Ļ               | Ļ              |               |                | 4             | Ļ           |
| Empleado                             | Banda Salarial | Ubicación Salarial   | Salario Base | Salario por hora | Promedio Otros Ingresos | Salario Periodo | Salario Minimo | Salario Medio | Salario Máximo | Salario Total | Diferencia  |
| Ana Maria Martinez Perez - 17        | Nivel B        | Entre medio y máximo | \$80.000,00  | \$419,6391       | \$0,00                  | \$40.000,00     | \$40.000,00    | \$70.000,00   | \$99.999,00    | \$80.000,00   | \$0,00      |
| Ana Martinez Martinez - 2            | Nivel C        | Entre mínimo y medio | \$21.000,00  | \$110,1553       | \$0,00                  | \$10.500,00     | \$21.000,00    | \$29.000,00   | \$39.999,00    | \$21.000,00   | \$0,00      |
| Antonio Perez Perez - 13             | Nivel C        | Entre mínimo y medio | \$26.500,00  | \$138,9871       | \$0,00                  | \$13.250,00     | \$21.000,00    | \$29.000,00   | \$39.999,00    | \$26.500,00   | \$0,00      |
| Carmen Martinez Martinez - 27        | Nivel C        | Entre mínimo y medio | \$23.600,00  | \$123,7935       | \$0,00                  | \$11.800,00     | \$21.000,00    | \$29.000,00   | \$39.999,00    | \$23.600,00   | \$0,00      |
| Jose Luis Martinez Martinez - 14     | Nivel C        | Entre mínimo y medio | \$22.200,00  | \$116,4345       | \$0,00                  | \$11.100,00     | \$21.000,00    | \$29.000,00   | \$39.999,00    | \$22.200,00   | \$0,00      |
| Jose Maria Rodriguez Martinez - 12   | Nivel A        | Encima               | \$340.000,00 | \$1.783,2305     | \$0,00                  | \$170.000,00    | \$100.000,00   | \$200.000,00  | \$300.000,00   | \$340.000,00  | \$40.000,00 |
| Jose Pedro Martinez Perez - 11       | Nivel C        | Entre mínimo y medio | \$27.000,00  | \$141,6095       | \$0,00                  | \$13.500,00     | \$21.000,00    | \$29.000,00   | \$39.999,00    | \$27.000,00   | \$0,00      |
| Jose Ramon Rodriguez Rodriguez - 22  | Nivel B        | Entre mínimo y medio | \$41.000,00  | \$215,0650       | \$0,00                  | \$20.500,00     | \$40.000,00    | \$70.000,00   | \$99.999,00    | \$41.000,00   | \$0,00      |
| Juan Antonio Martinez Martinez - 20  | Nivel C        | Entre mínimo y medio | \$22.500,00  | \$118,0079       | \$0,00                  | \$11.250,00     | \$21.000,00    | \$29.000,00   | \$39.999,00    | \$22.500,00   | \$0,00      |
| Juan Antonio Rodriguez Rodriguez - 9 | Nivel A        | Entre mínimo y medio | \$130.000,00 | \$681,8234       | \$0,00                  | \$65.000,00     | \$100.000,00   | \$200.000,00  | \$300.000,00   | \$130.000,00  | \$0,00      |
| Juan Jose Perez Rodriguez - 10       | Nivel C        | Entre mínimo y medio | \$24.000,00  | \$125,8751       | \$0,00                  | \$12.000,00     | \$21.000,00    | \$29.000,00   | \$39.999,00    | \$24.000,00   | \$0,00      |
| Juan Jose Rodriguez Martinez - 6     | Nivel B        | Entre mínimo y medio | \$41.000,00  | \$215,0650       | \$0,00                  | \$20.500,00     | \$40.000,00    | \$70.000,00   | \$99.999,00    | \$41.000,00   | \$0,00      |
| Juan Martinez Perez - 24             | Nivel B        | Entre medio y máximo | \$80.000,00  | \$419,6391       | \$0,00                  | \$40.000,00     | \$40.000,00    | \$70.000,00   | \$99.999,00    | \$80.000,00   | \$0,00      |

- 1. Listado de empleados
- 2. Nivel salarial asignado
- 3. Ubicación salarial, esta indica en que posición con respecto al nivel configurado se encuentra el empleado
- 4. Salario base del empleado
- 5. Salario por hora del empleado
- 6. Promedio de otros ingresos del empleado (ejemplo comisión)
- 7. Salario del periodo
- 8. Salario mínimo configurado en el nivel salarial asignado
- 9. Salario medio configurado en el nivel salarial asignado
- 10. Salario máximo configurado en el nivel salarial asignado
- 11. Salario total, representa la sumatoria del salario base mas el promedio de otros ingresos
- 12. Diferencia, esta columna presentará:
  - Cero: Empleados dentro del rango configurado.
  - Resultado negativo: Empleados por debajo del rango
  - Resultados positivos: Empleados por encima del rango configurado

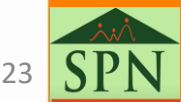

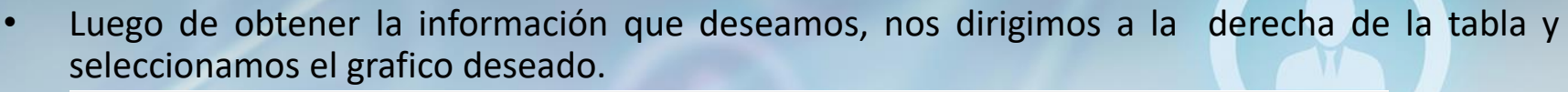

|                |                |               |                | 2             | P 🖉         |                                    |             |  |
|----------------|----------------|---------------|----------------|---------------|-------------|------------------------------------|-------------|--|
|                |                |               |                |               |             | Información: 11:08 / 6 x 4 / 0.10s |             |  |
| Banda Salarial | Salario Minimo | Salario Medio | Salario Máximo | Salario Total | Diferencia  |                                    | thadd       |  |
| Nivel A        | \$300.000,00   | \$600.000,00  | \$900.000,00   | \$710.000,00  | \$40.000,00 |                                    |             |  |
| Nivel B        | \$320.000,00   | \$560.000,00  | \$799.992,00   | \$460.000,00  | \$0,00      |                                    | $\sim \sim$ |  |
| Nivel C        | \$336.000,00   | \$464.000,00  | \$639.984,00   | \$446.300,00  | \$0,00      |                                    |             |  |
|                |                | 1             | 1              |               |             |                                    |             |  |

El cual podemos exportar a PDF o imagen PNG

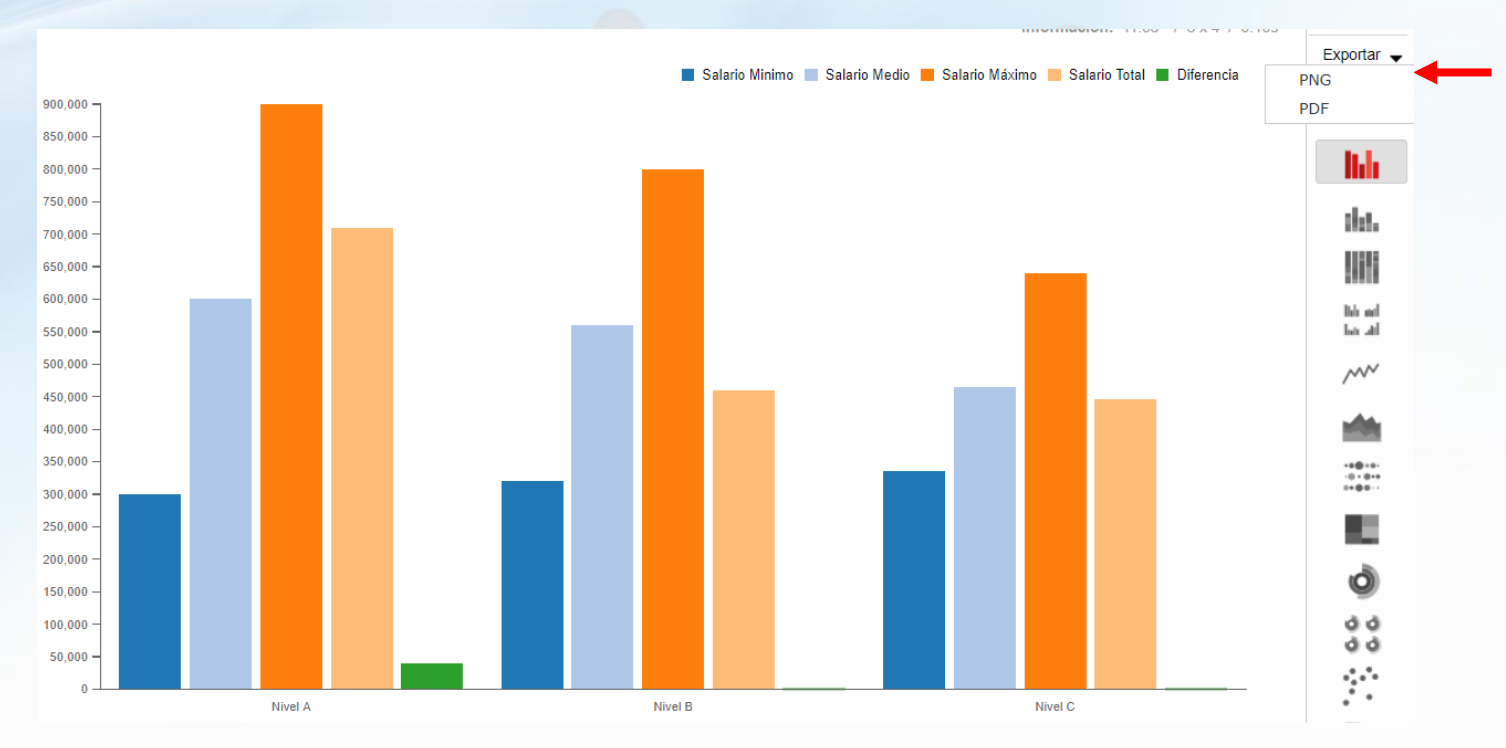

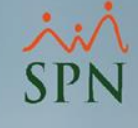

Σ

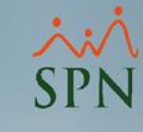

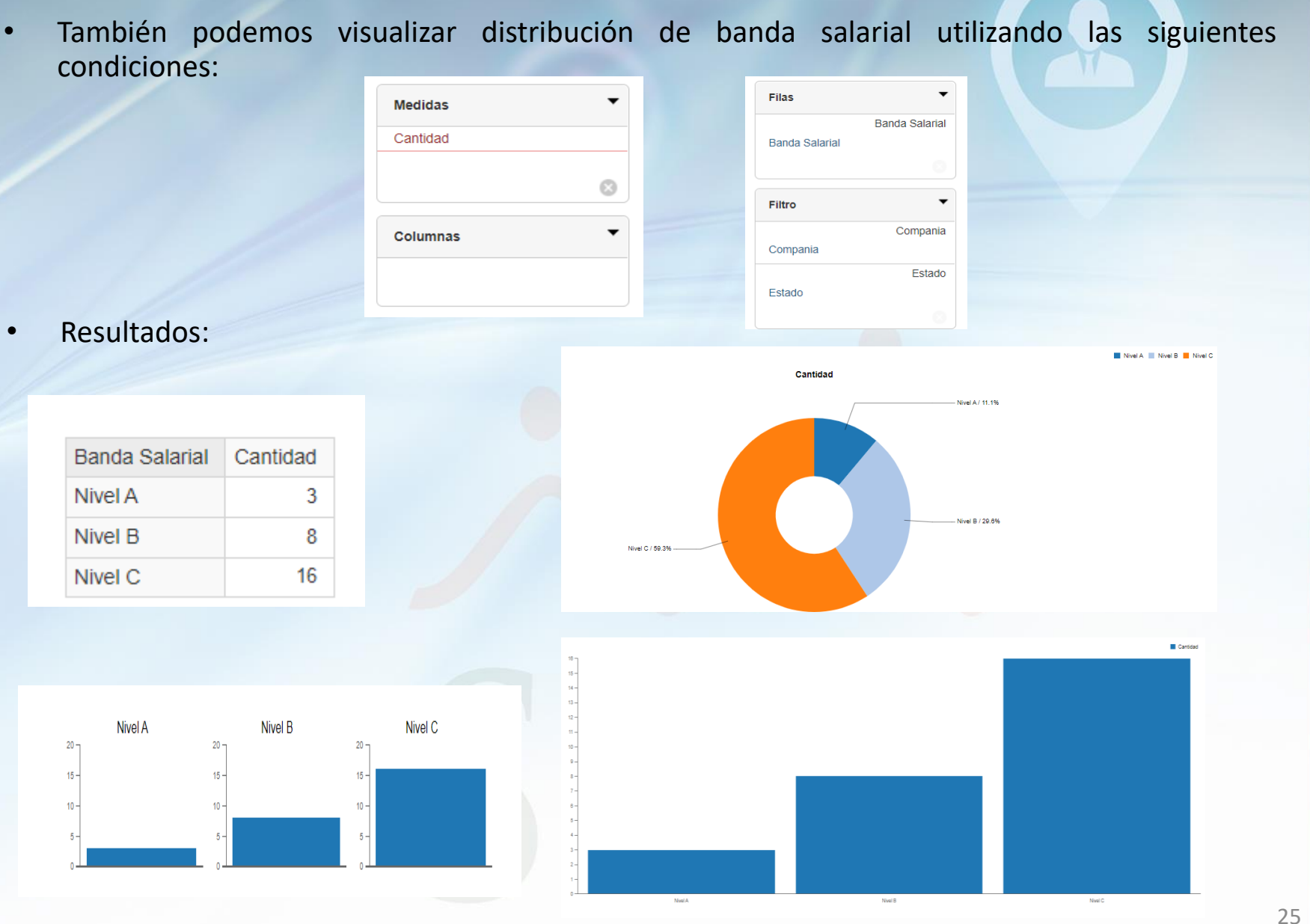

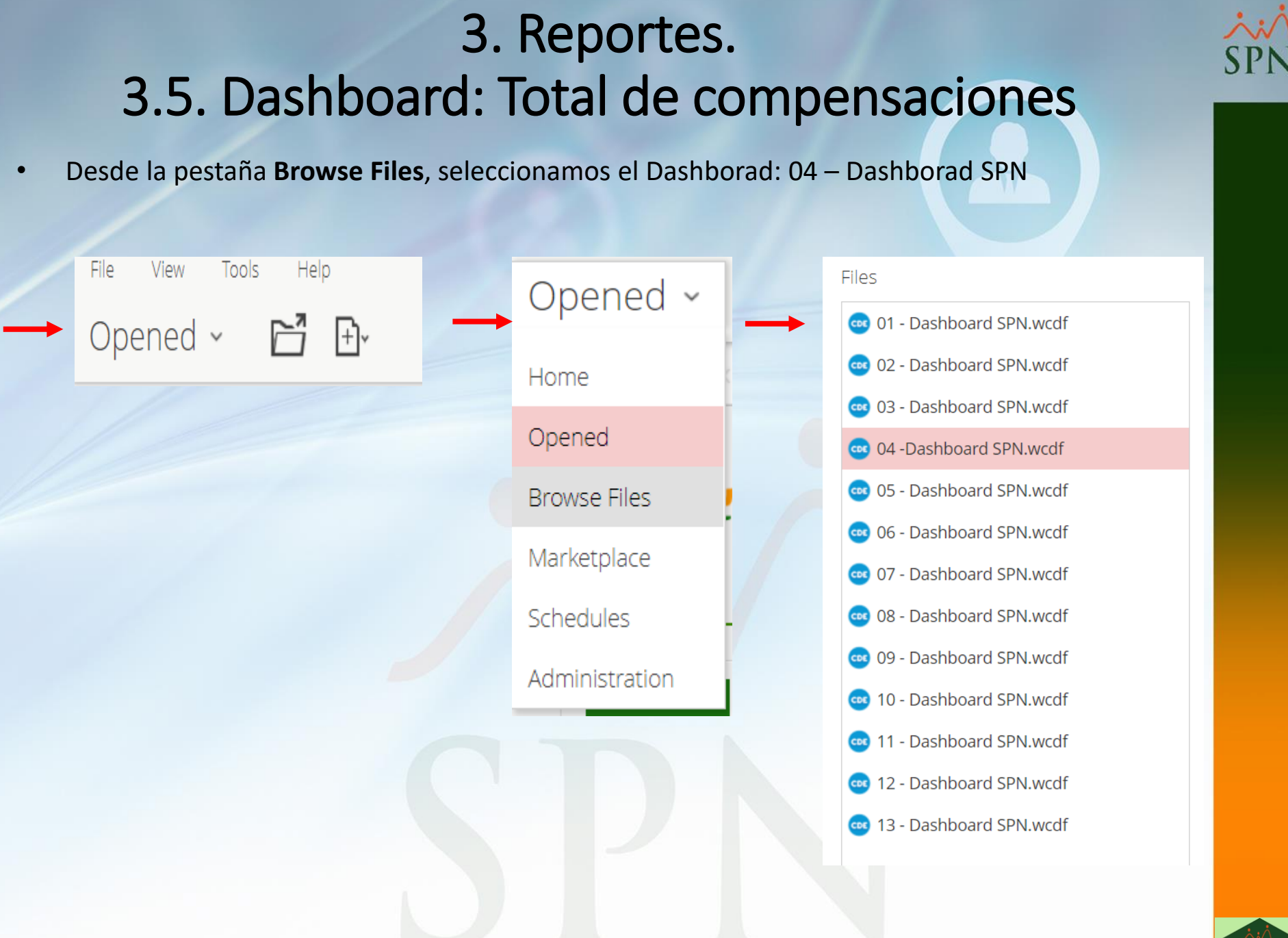

### 3. Reportes. 3.5. Dashboard: Total de compensaciones

El siguiente Dashboard presenta detalle de las compensaciones directas e indirectas por empleados. Seleccionar el empleado

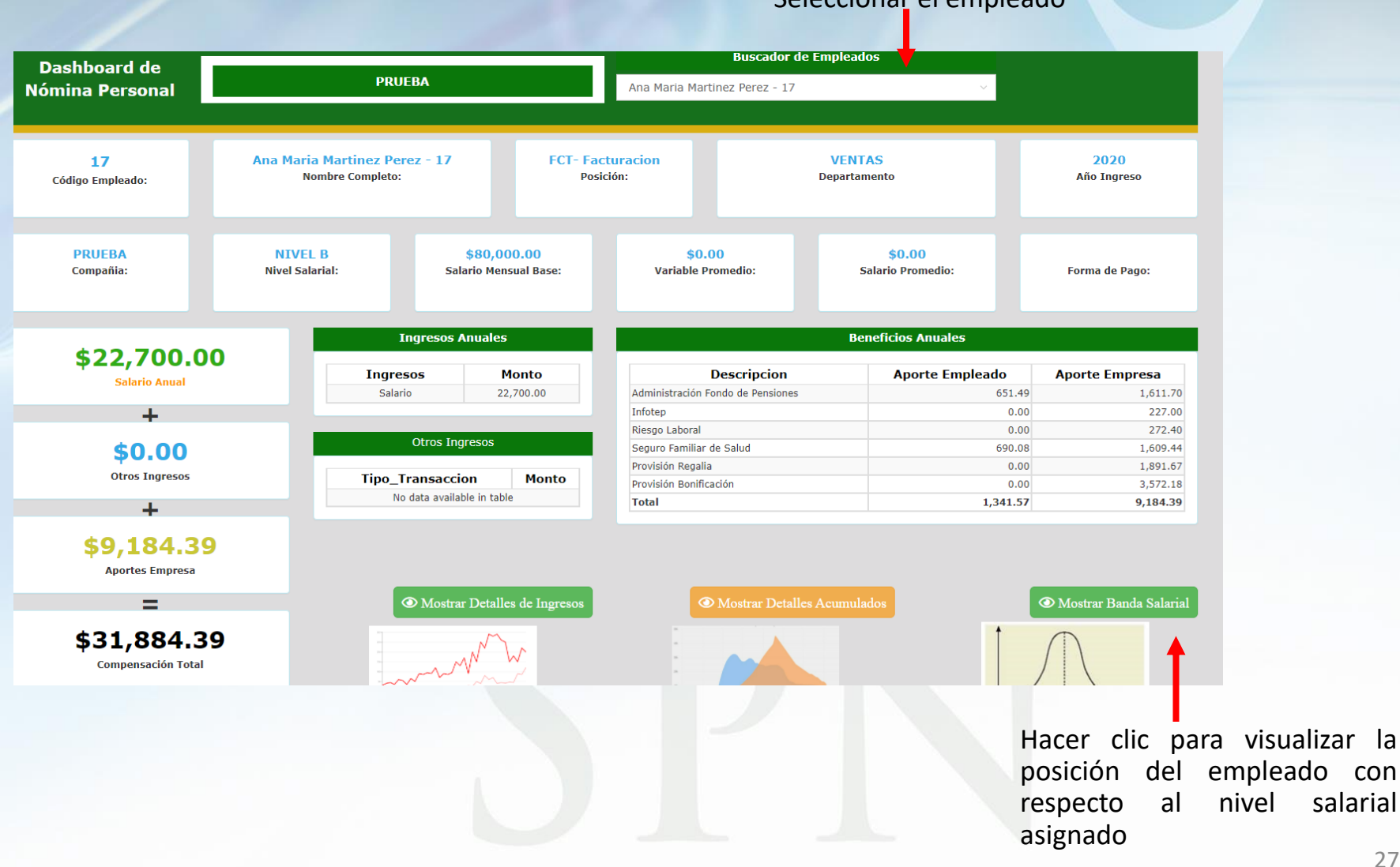

27

salarial

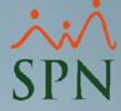

### 3. Reportes. 3.5. Dashboard: Total de compensaciones

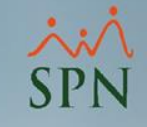

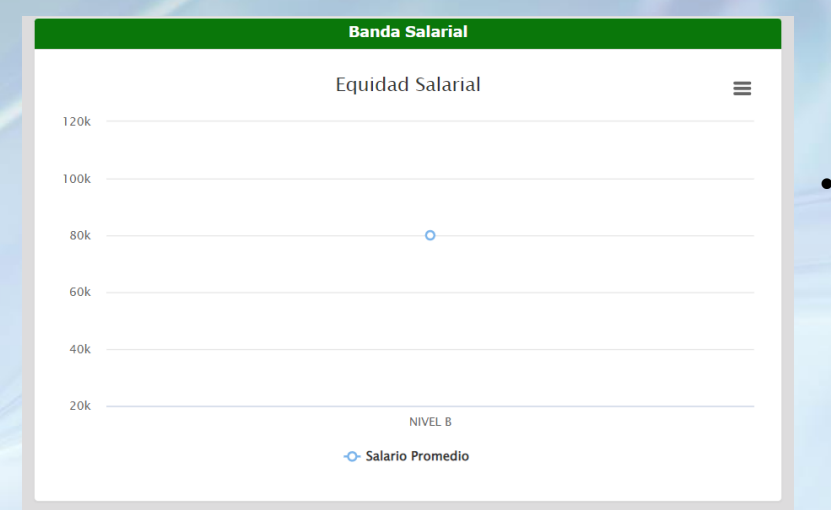

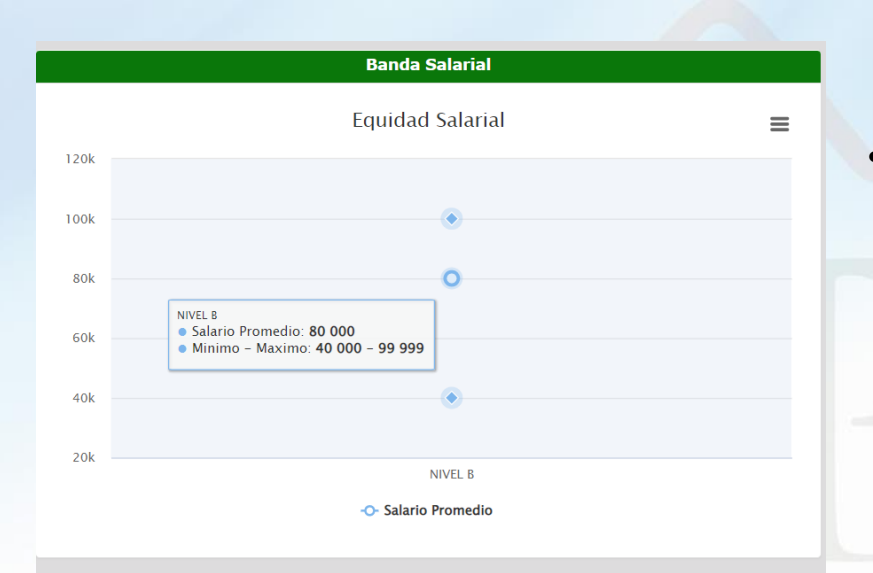

El punto azul representa la posición en la que se encuentra el empleado

- Al hacer clic o posicionar el puntero encima de la tabla, presenta:
  - Punto medio: Salario promedio del empleado
  - Punto inferior: Mínimo configurado para el nivel asignado
  - Punto superior: Máximo configurado para el nivel asignado

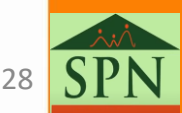

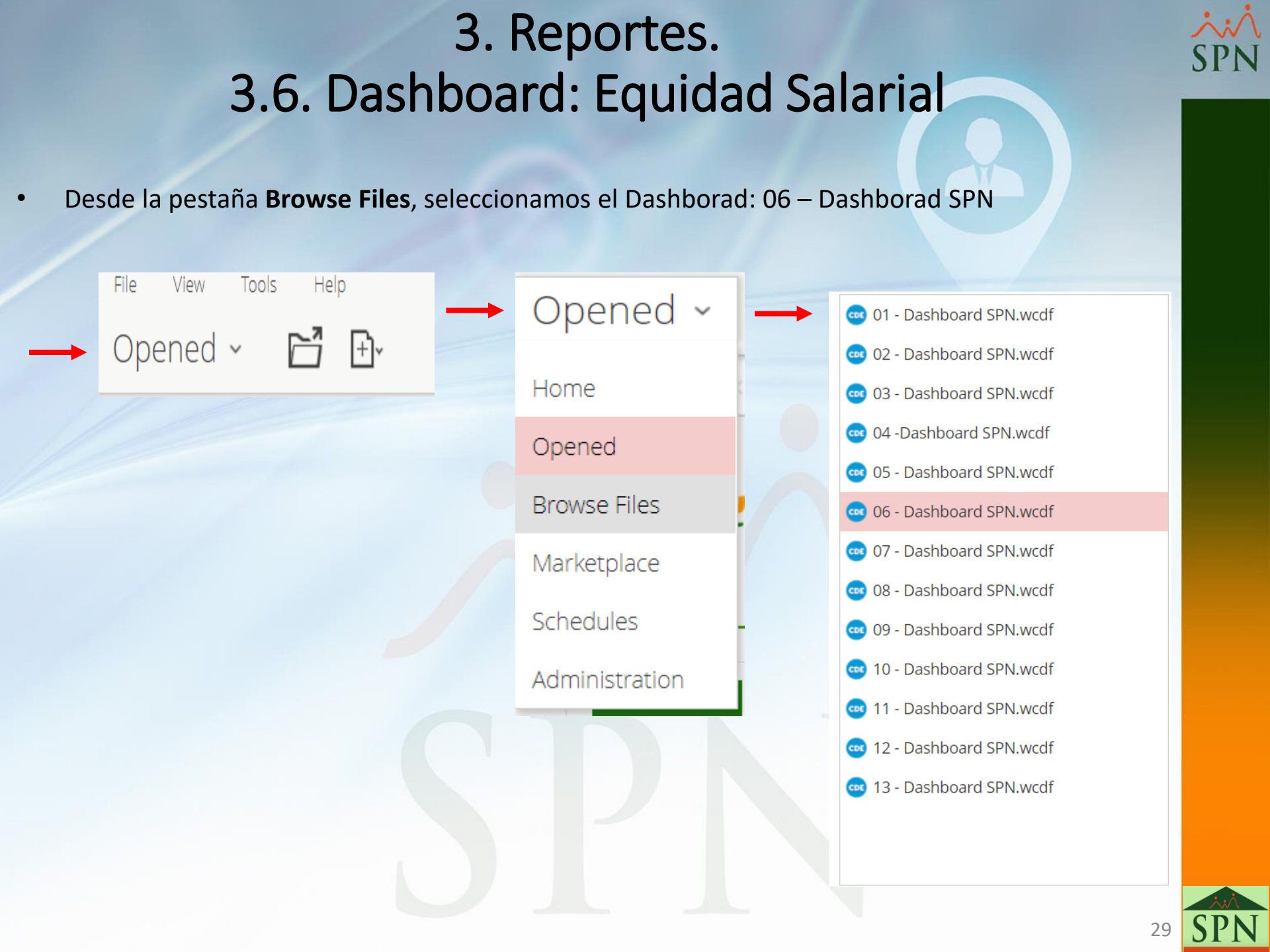

#### 3. Reportes. 3.6. Dashboard: Equidad Salarial

• El siguiente Dashboard presentan gráficos con la distribución de las bandas salariales:

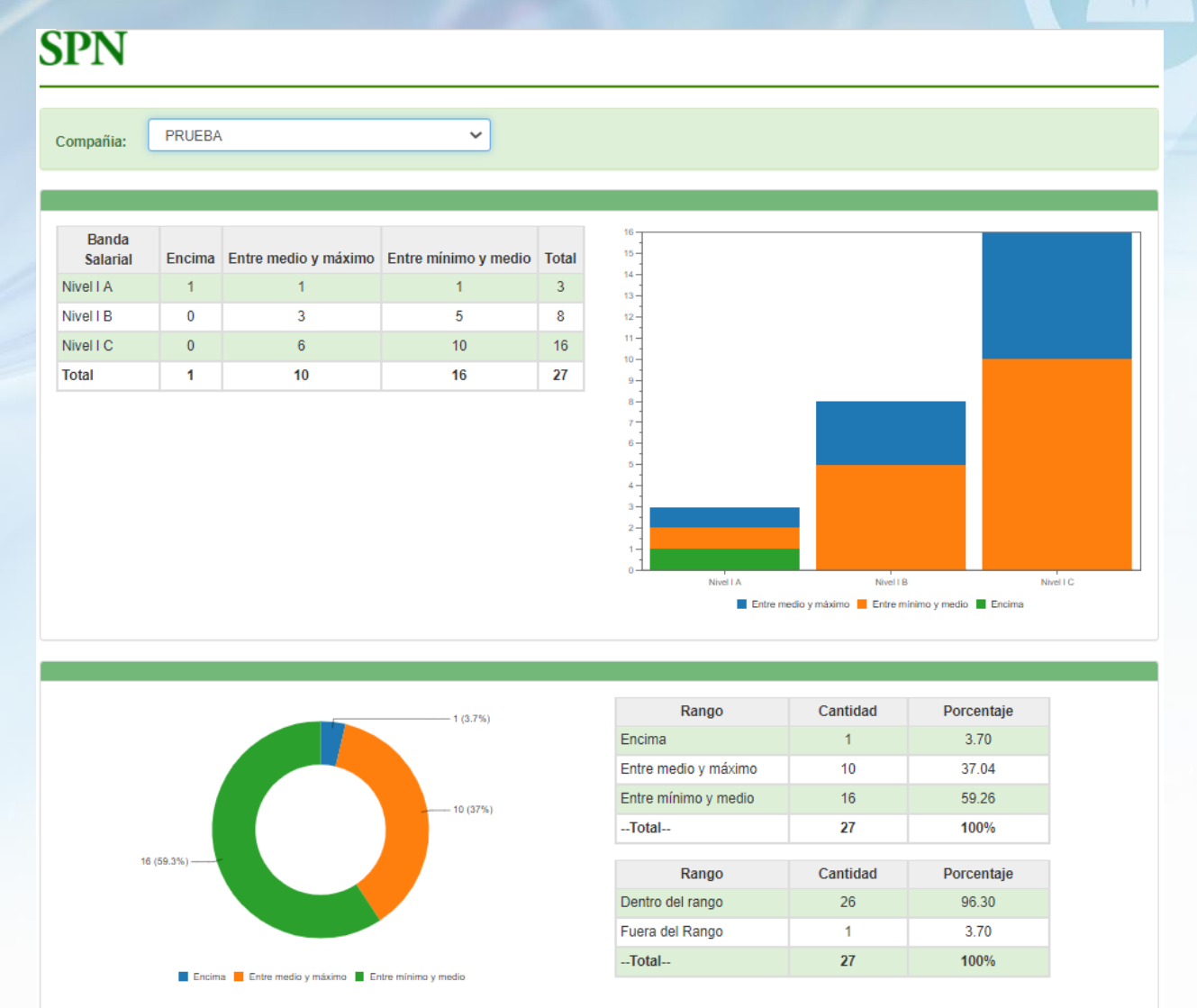

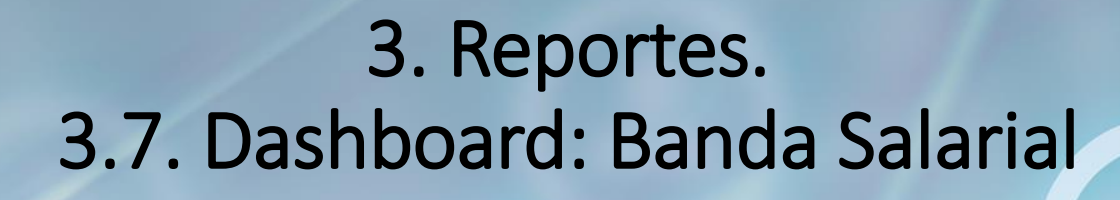

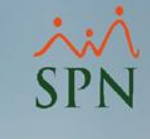

• Desde la pestaña **Browse Files**, seleccionamos el Dashborad: 13 – Dashborad SPN

| File View Tools Help         | Opened ~       |   | Files                     |    |
|------------------------------|----------------|---|---------------------------|----|
| → Opened ~ F <sup>4</sup> Fi | opened         |   | 🚾 01 - Dashboard SPN.wcdf |    |
|                              | Home           | - | 🚥 02 - Dashboard SPN.wcdf |    |
|                              | Opened         |   | 🚾 03 - Dashboard SPN.wcdf |    |
|                              |                |   | 🔤 04 -Dashboard SPN.wcdf  |    |
|                              | Browse Files   |   | 🚾 05 - Dashboard SPN.wcdf |    |
|                              | Marketplace    |   | 🚥 06 - Dashboard SPN.wcdf |    |
|                              |                | 1 | 🥶 07 - Dashboard SPN.wcdf |    |
|                              | Schedules      |   | 🚥 08 - Dashboard SPN.wcdf |    |
|                              | Administration |   | 🥶 09 - Dashboard SPN.wcdf |    |
|                              |                |   | 🚥 10 - Dashboard SPN.wcdf |    |
|                              |                |   | 🔤 11 - Dashboard SPN.wcdf |    |
|                              |                |   | 🚥 12 - Dashboard SPN.wcdf |    |
|                              |                |   | 🚾 13 - Dashboard SPN.wcdf |    |
|                              |                |   |                           |    |
|                              |                |   |                           | 2. |

#### 3. Reportes. 3.7. Dashboard: Banda Salarial

• El siguiente Dashboard presenta un gráfico con la distribución de las bandas salariales:

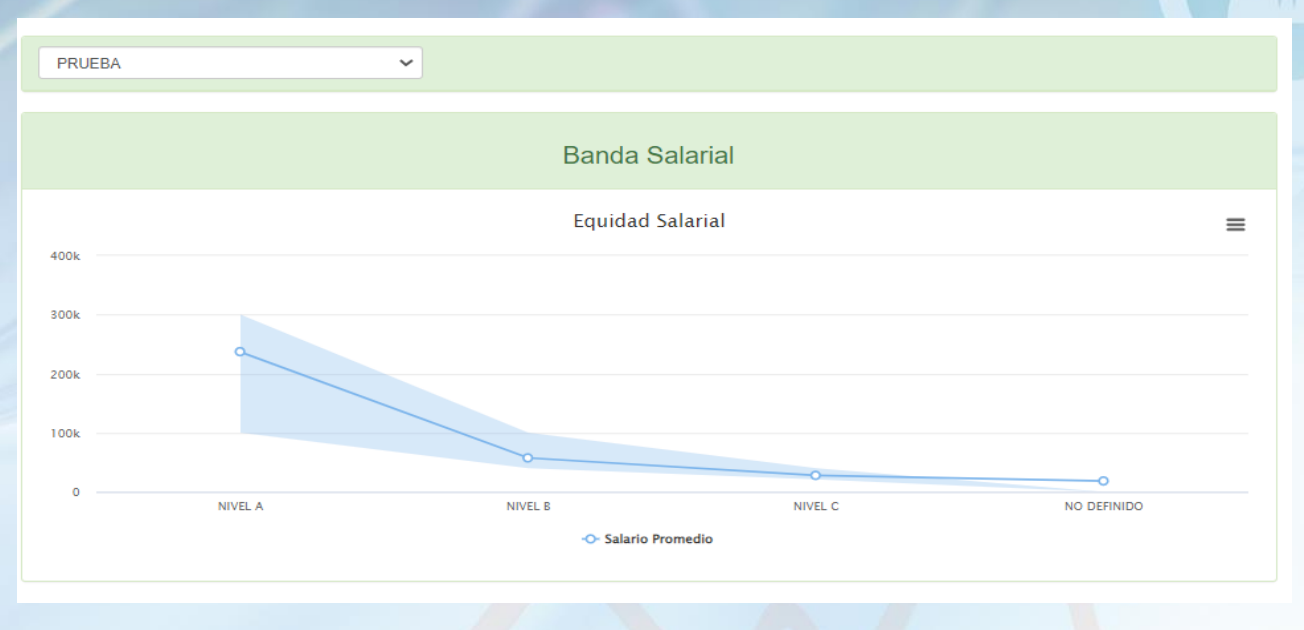

 Al posicionarnos encima de uno de los puntos, nos presenta un detalle con: Salario promedio y el mínimo y máximo configurado para dicho nivel

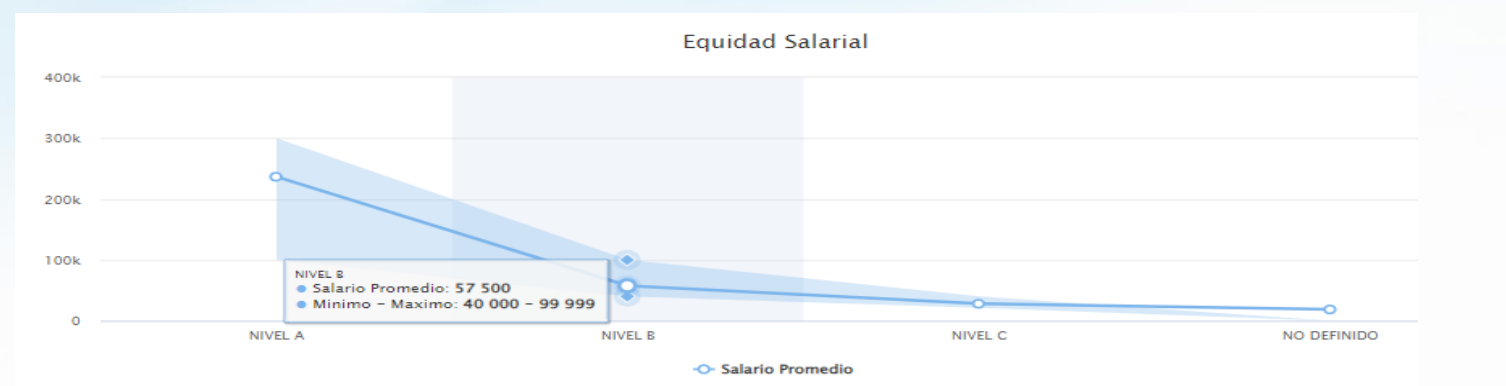

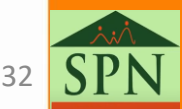

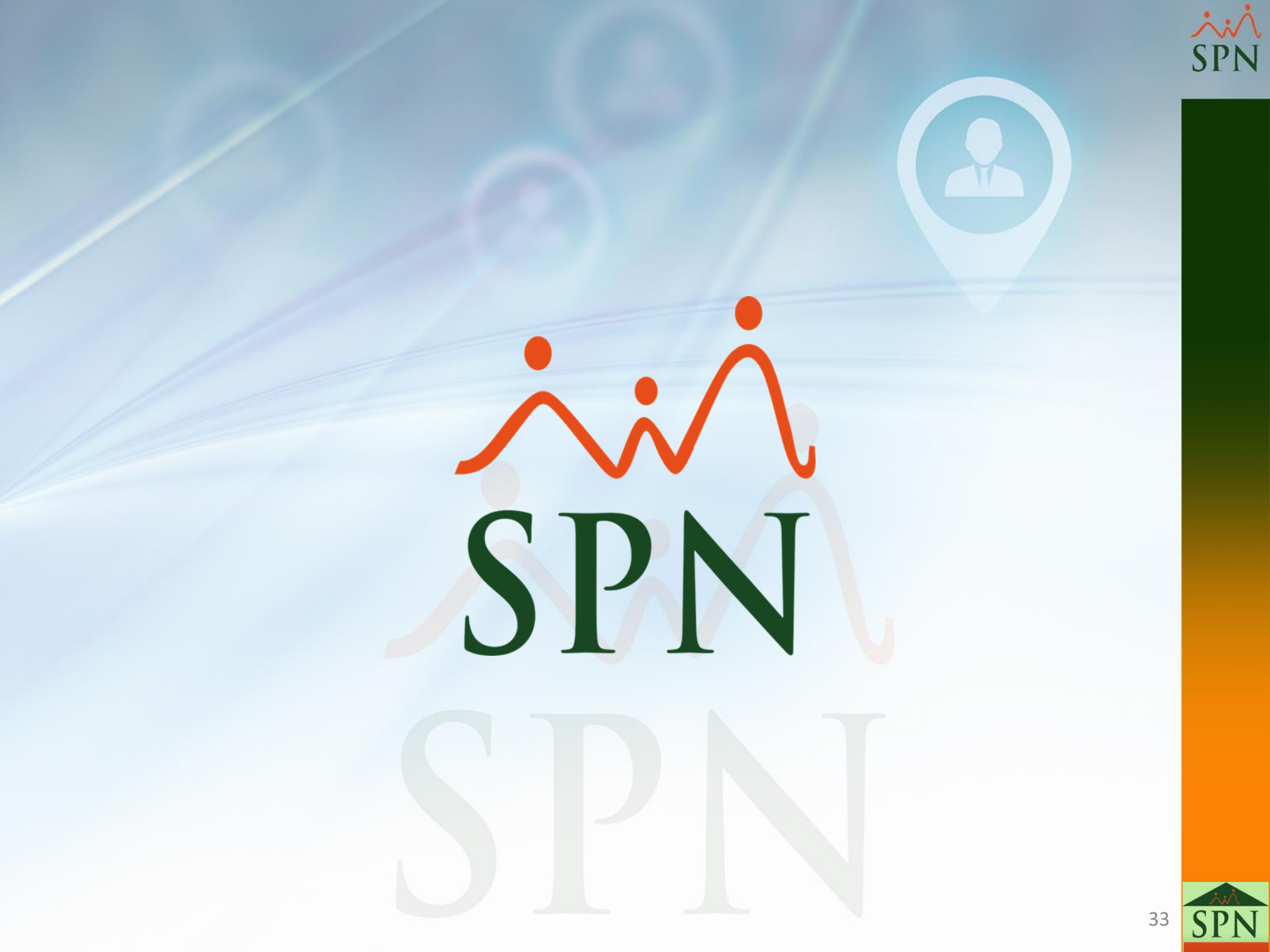